## KMP로 Figma 아이콘 동기화, 클릭 한 번이면 끝!

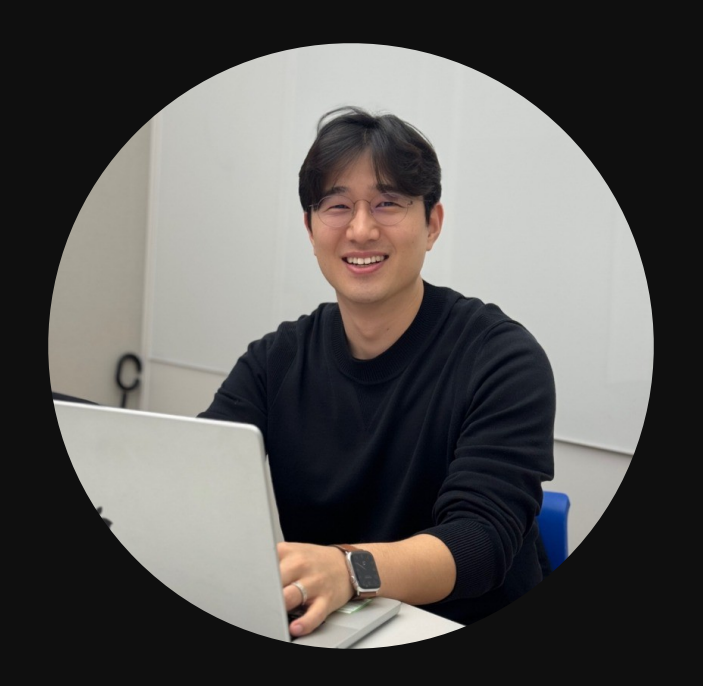

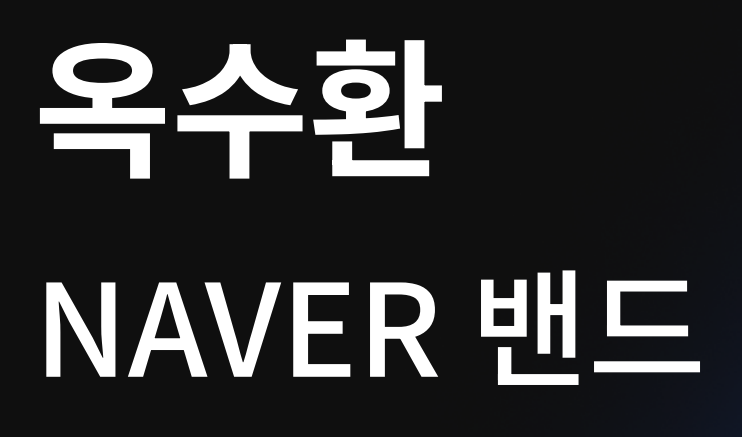

### 발표자 소개

- 네이버 밴드 앱 안드로이드 개발자
- '찰스의 안드로이드' 블로그 및 오픈 채팅 채널 운영
- 드로이드나이츠 외 연사, 강의, 행사 기획 다수 경험

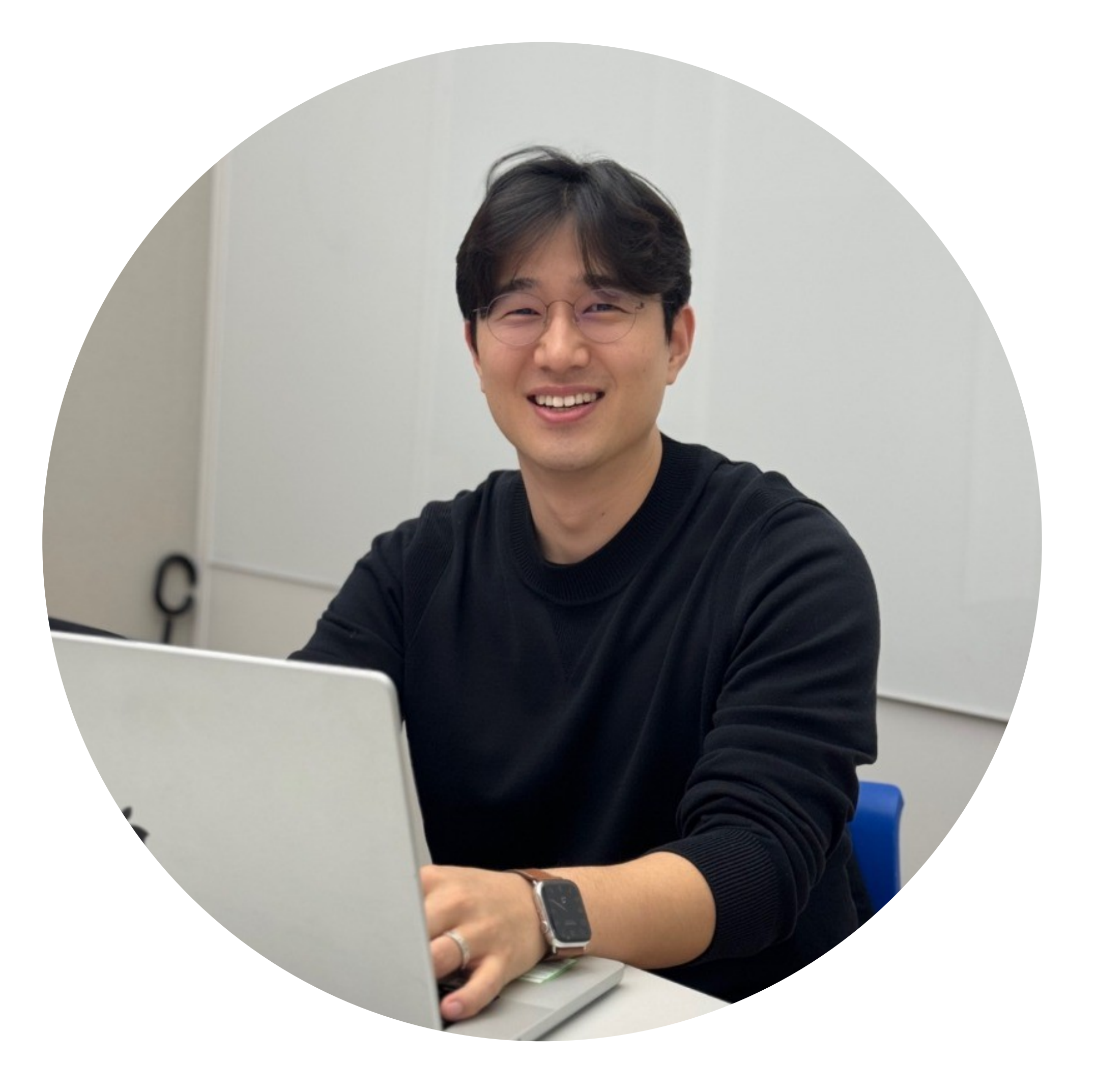

#### 4 빌드하기

## 3 KMP로 아이콘 동기화 핵심 로직 만들기

#### 2 Figma API 맛보기

### 1 백문이 불여일견, 예제로 보는 아이콘 동기화

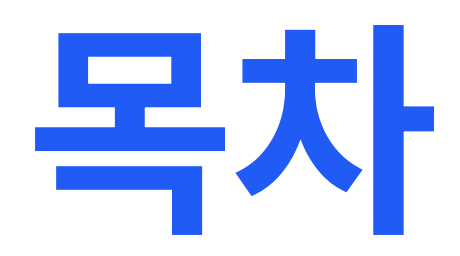

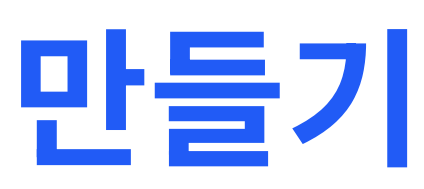

1 백문이 불여일견, 예제 살펴보기

### 일반적인 아이콘 추가 방법

1. 아이콘을 다운로드 한다.

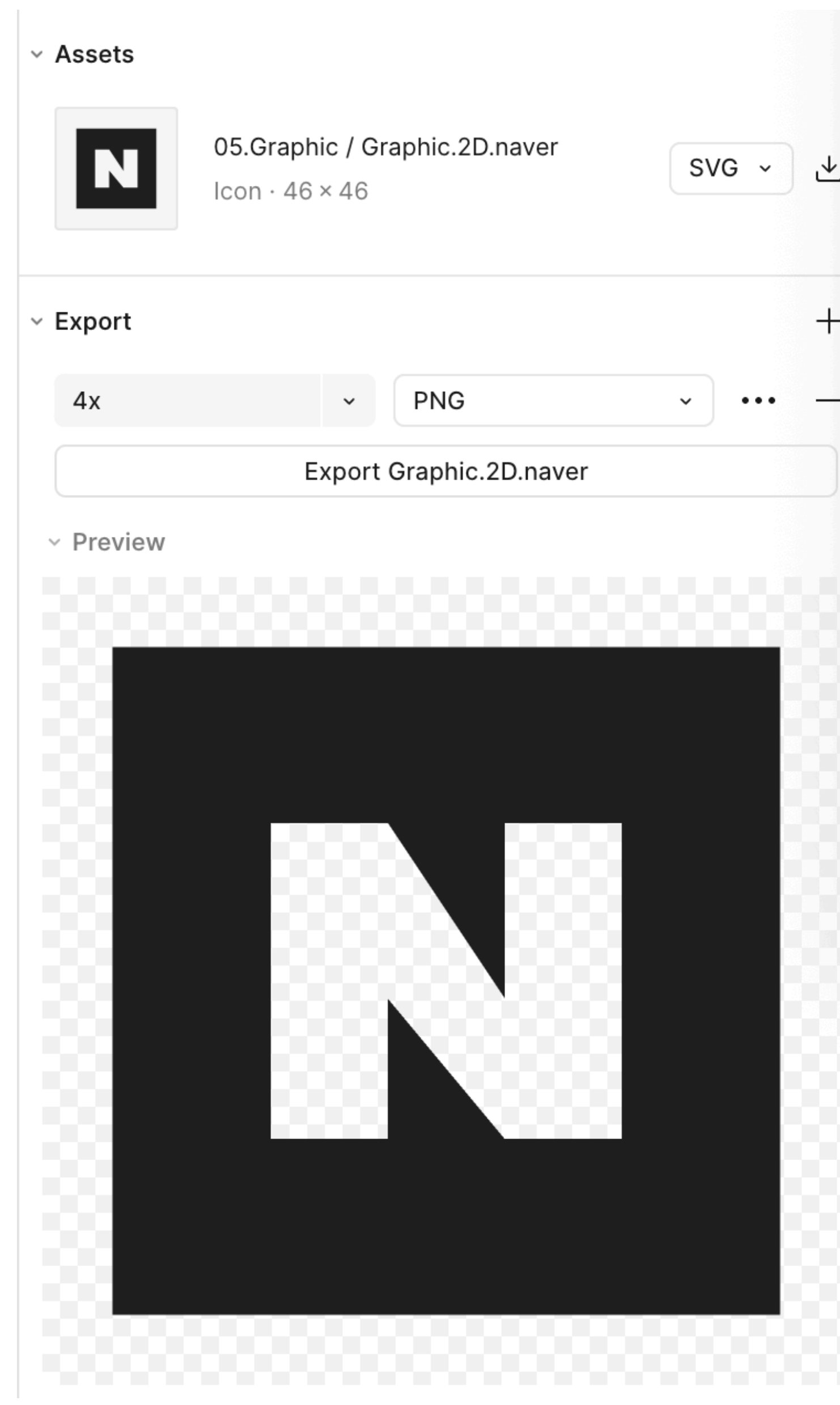

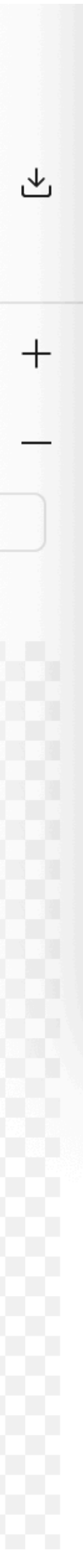

### 일반적인 아이콘 추가 방법

| • • •                     | < > 05.Graphic                |                   |            | Ê. | ⊘ ⊙ ∽ | Q |
|---------------------------|-------------------------------|-------------------|------------|----|-------|---|
| 들겨찾기                      |                               |                   |            |    |       |   |
| AirDrop                   |                               |                   |            |    |       |   |
| <ul><li>● 최근 항목</li></ul> |                               |                   |            |    |       |   |
| 🙏 응용 프로그램                 |                               |                   |            |    |       |   |
| 🔁 BAND                    |                               |                   |            |    |       |   |
| 🕒 문서                      |                               |                   |            |    |       |   |
| ④ 다운로드                    |                               |                   |            |    |       |   |
| iCloud                    |                               | 1                 |            |    |       |   |
| 🛆 iCloud Drive            |                               |                   |            |    |       |   |
| 달 공유                      |                               |                   |            |    |       |   |
| 위치                        |                               |                   |            |    |       |   |
| 🖂 Update                  |                               |                   |            |    |       |   |
| ④ 네트워크                    |                               |                   |            |    |       |   |
| 태그                        |                               |                   |            |    |       |   |
| ● 빨간색                     | Graphic.2D                    | D.naver.png       |            |    |       |   |
| ● 노란색                     |                               |                   |            |    |       |   |
| ● 초록색                     |                               |                   |            |    |       |   |
| <ul> <li>회색</li> </ul>    |                               |                   |            |    |       |   |
| ● 보라색                     |                               |                   |            |    |       |   |
| ● 파란색                     | // Macintosh HD > 💼 사용자 > 뻶 🗤 | user > 词 다운로드 > 🚞 | 05.Graphic |    |       |   |
| <ul><li>○ 홈</li></ul>     |                               | 1개이하면 요즘 가슴이머니    | 0 71-      |    |       |   |

#### 2. 다운로드 한 아이콘을 프로젝트로 이동한다.

### 일반적인 아이콘 추가 방법

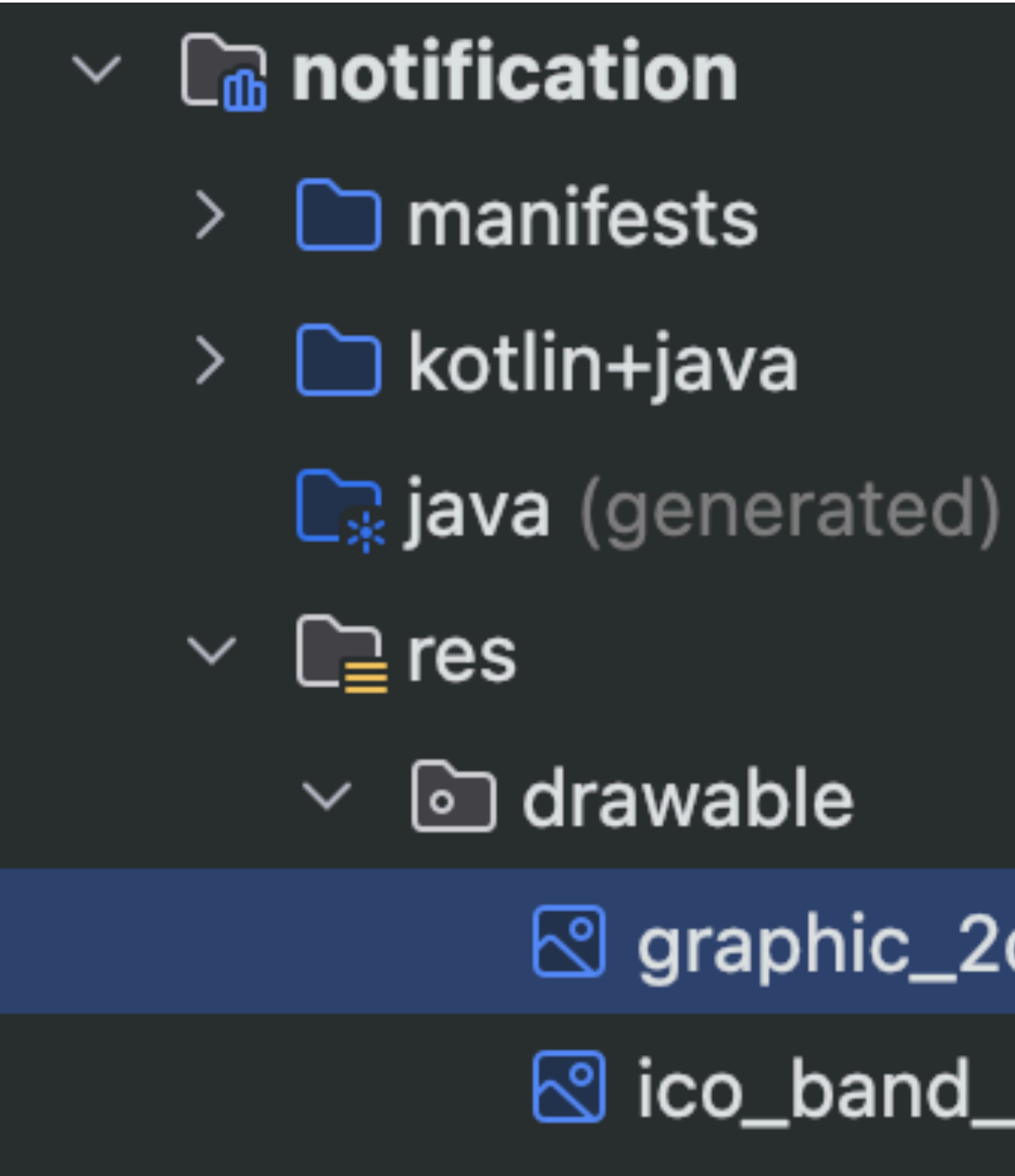

#### 3. 다운로드 한 아이콘을 참조한다.

graphic\_2d\_naver.png (xxxhdpi)

**ico\_band\_push.png** (xhdpi)

### Asset Studio 활용

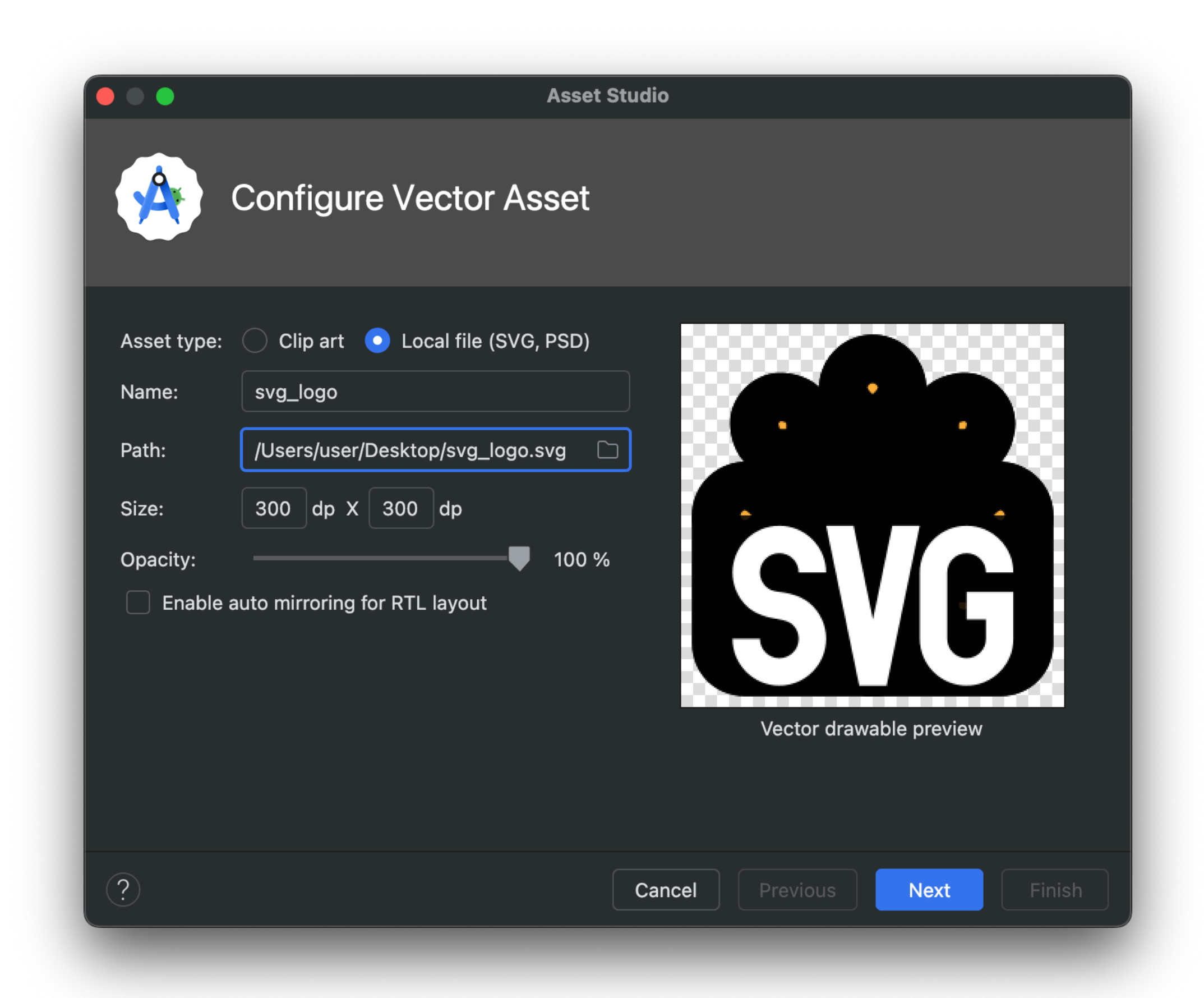

#### 주로 SVG와 같은 벡터형식의 포맷을 프로젝트에 추가할 때 사용한다.

## 예제1 - 젠킨스로 아이콘 동기화

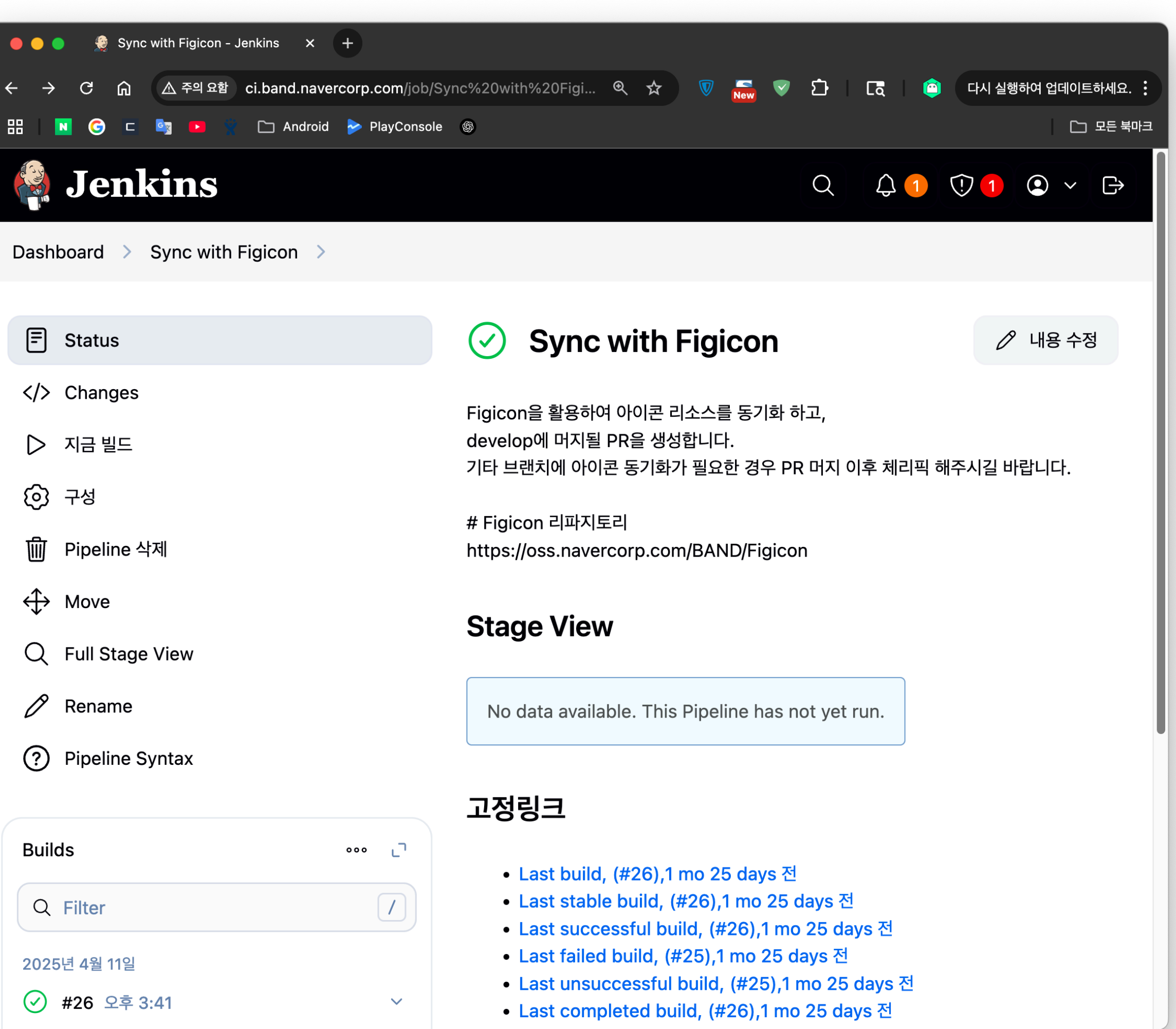

## 예제1 - 젠킨스로 아이콘 동기화

| 🛑 😑 🍵 💭 아이콘 동기화 with Figicon I                                                                              | by gr 🗄                                          | × +                                                                                            |                                               |                     |            |           |
|----------------------------------------------------------------------------------------------------|--------------------------------------------------|------------------------------------------------------------------------------------------------|-----------------------------------------------|---------------------|------------|-----------|
| $\leftrightarrow$ $\rightarrow$ C $\bigcirc$ $\Rightarrow$ oss.naverce                                      | orp.co                                           | m/BAND/band_android/pull/3207/files                                                            | Ľ Q ☆                                         | 🕅 🔀                 | ប់ ខ       | a 🛛 🝅     |
| 品 🛛 🕝 🖬 📭 🏌 С                                                                                               | □ And                                            | roid ≽ PlayConsole 🚳                                                                           |                                               |                     |            | 🗅 모든 북미   |
| $\equiv$ $\bigcirc$ BAND / band_android $\triangle$                                                         |                                                  |                                                                                                | Q Type / to search                            | + •                 |            | . 🕒 🚱     |
| <> Code 💿 Issues 305 🕅 Pull                                                                                 | reques                                           | sts 3 🔆 Zenhub 🖓 Discussions 🕞 Actions                                                         | 🗄 Projects 8 🖽 Wiki ! Security                | 🗠 Insights          | ô Setting: | 5         |
| 아이콘 동기화 with F<br>♪ Merged soohwan-ok merged 1 cd<br>♡ Conversation 1 - Commits                             | igic<br>ommit                                    | con #3207<br>Into develop from figicon_250411_154151 [] on Apr 11<br>Checks 8 Files changed 14 |                                               |                     | +28        | Edit      |
| Changes from all commits - File fil                                                                         | lter 🕶                                           | Conversations - ŵ -                                                                            |                                               | 7 / 14 files viewed | Review     | changes 👻 |
| Q Filter changed files                                                                                      |                                                  | > 2 <pre>&gt; 2 </pre> <pre>libraries/icons/src/commonMain/compo</pre>                         | seResources/drawable/.gitignore 🖸             |                     | Viewed     | <b>~</b>  |
| <ul> <li>libraries/icons/src/commonMain</li> <li>composeResources/drawable</li> </ul>                       |                                                  | > BIN -5.49 KB libraries/icons/src/commonMain/co                                               | omposeResources/drawable/flat_logo_3.png []   | <>                  | Viewed     | <b></b>   |
| <ul> <li>.gitignore</li> <li>flat_logo_3.png</li> <li>flat_logo_4.png</li> <li>flat_member_3.png</li> </ul> | > BIN -5.49 KB libraries/icons/src/commonMain/co | omposeResources/drawable/flat_logo_4.png []                                                    | <>                                            | Viewed              | <b>v</b>   |           |
|                                                                                                    | > BIN -2.46 KB libraries/icons/src/commonMain/co | omposeResources/drawable/flat_member_3.png [                                                   | , <>                                          | Viewed              | <b>Ç</b>   |           |
| flat_member_4.png                                                                                           |                                                  | > BIN -2.46 KB libraries/icons/src/commonMain/co                                               | omposeResources/drawable/flat_member_4.png [[ | , <>                | Viewed     | <b>Ç</b>  |
| flat_shadow_b_9.png       •         flat_shadow_s_9.png       •         graphic_2d_camera.png       •       |                                                  | <pre>&gt; BIN +788 Bytes (100%) libraries/icons/src/commonMain/composeResources/dr</pre>       | awable/flat_shadow_b_9.png [                  | <> D                | Viewed     | <b>Ç</b>  |
| graphic_2tone_talk.png                                                                                      | •                                                | > BIN +397 Bytes (100%)                                                                        |                                               |                     |            |           |

### 예제1 - 젠킨스로 아이콘 동기화

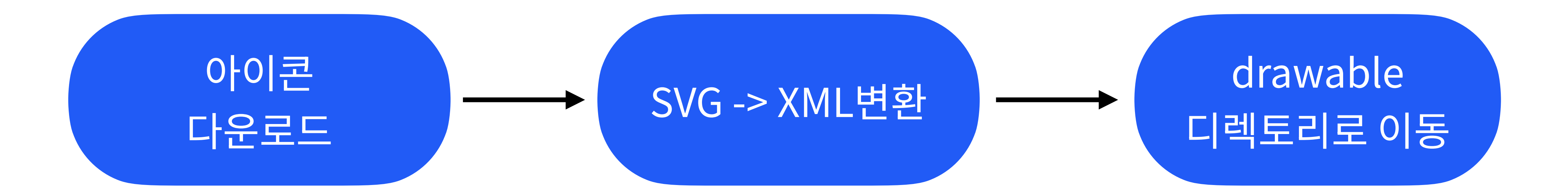

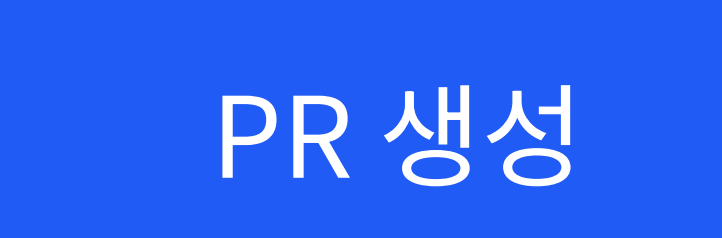

#### git commit & push

## 예제2- macOS 앱

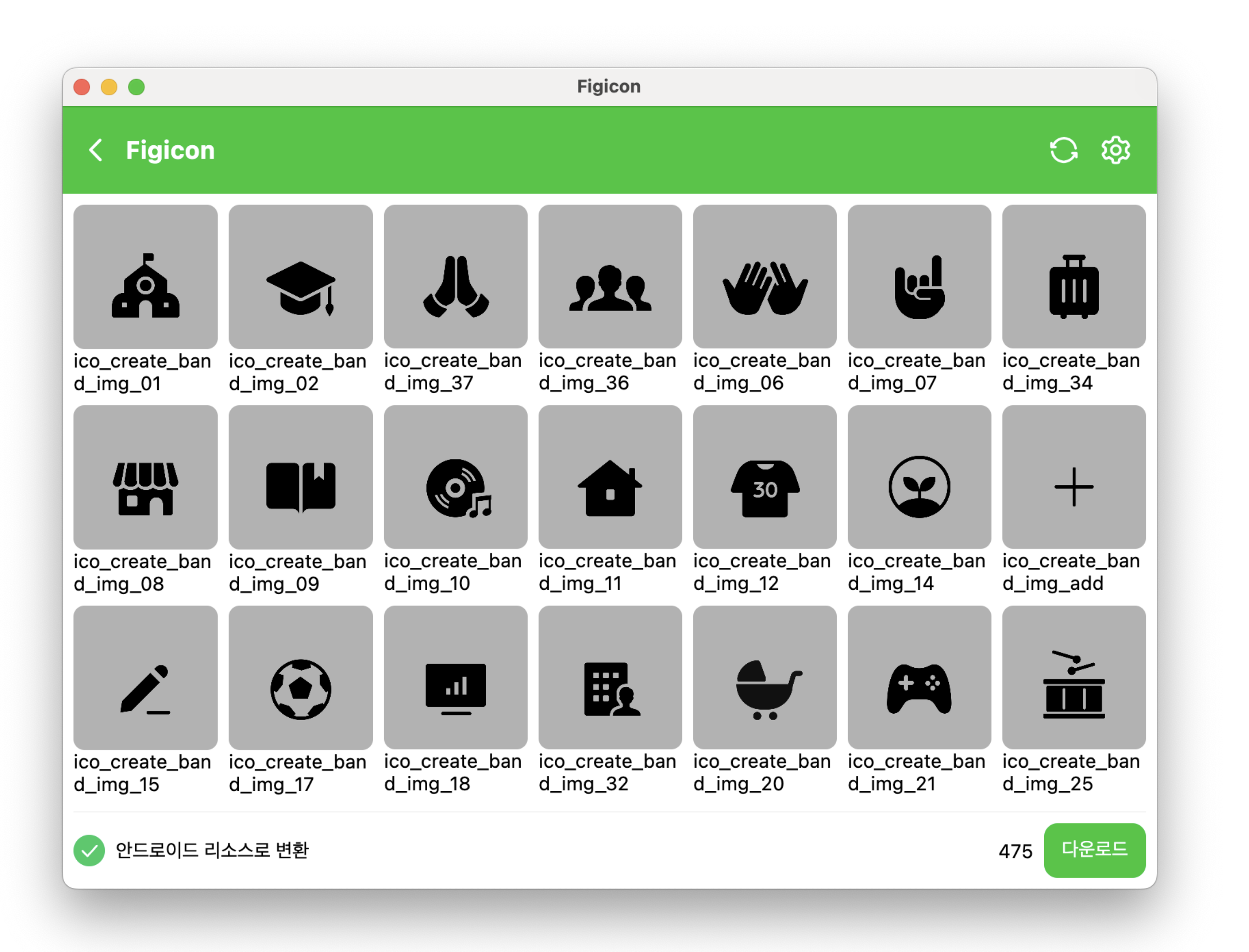

#### 아이콘을 일괄 다운로드 받을 수 있는 macOS용 데스크탑용 애플리케이션 제공

2 Figma REST API 맛보기

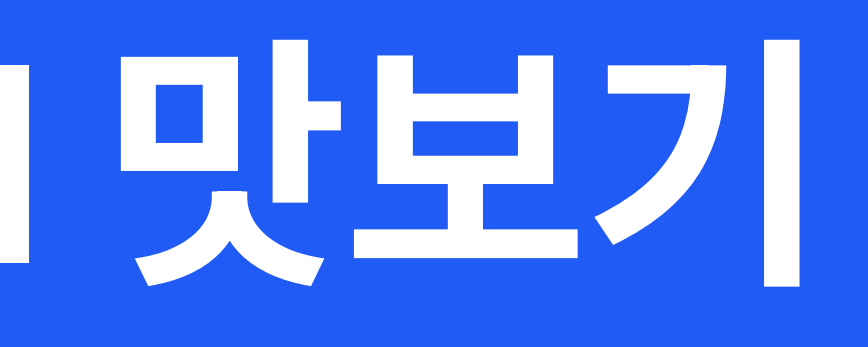

## 피그마 파일 구조화

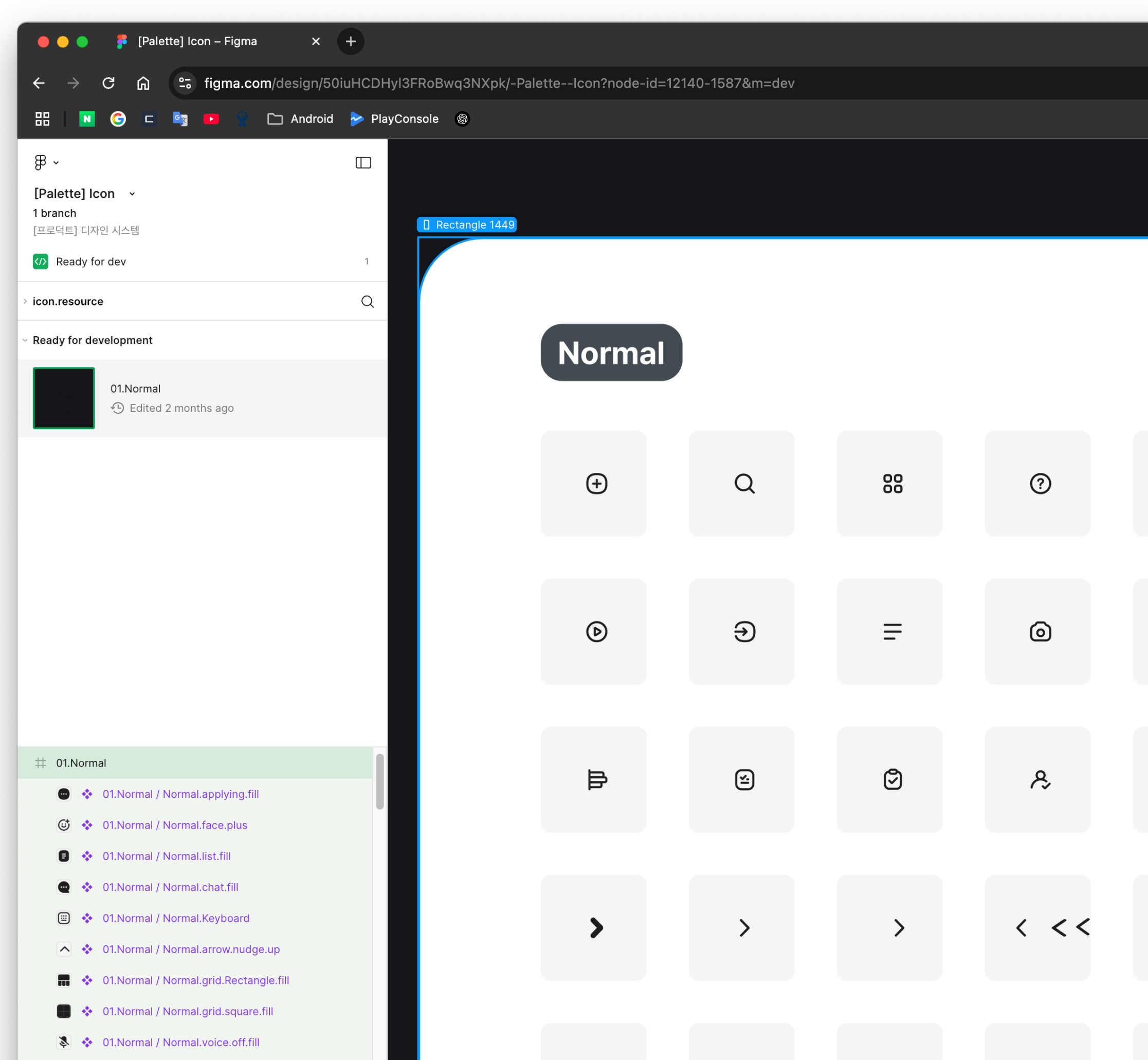

#### \* Flgma REST API 응답에 영향을 주는 요소 \* 디자이너와 협의 필요

| -<br>-<br>-                                                                                                    | ☆ 🔍 🔛 🗸 다 |      |     |   |                    |               |       |
|----------------------------------------------------------------------------------------------------|-----------|------|-----|---|--------------------|---------------|-------|
| inspect Plugins                                                                                                    |           |      |     |   |                    |               |       |
| <ul> <li>O1.Normal</li> <li>&gt; Ready for dev</li> <li>O Edited 2 months ago</li> <li>Compare with previous versions</li> <li></li></ul> <li></li> <li></li> <li>Layer properties</li> |           |      |     |   |                    |               |       |
| - Border -<br>Padding -<br>- 1585 × 3253 -<br>-                                                                                                    |           | J    | Ē   | ß | $\overline{\hdot}$ | <u>ඉ</u><br>ල | :     |
| List Code                                                                                                    |           | බං   | Û   | Ø | Т                  | ę             | Ü     |
| 2 height: 3253px;<br>Colors<br>Selection colors<br>1Tier/neutral/on_surface                                                                                                    |           | \$   | 000 | 0 | ÷                  | M             | (III) |
| <ul> <li>2Tier/icon_main/lv05</li> <li>01) white / 100</li> <li>02) black / 100</li> <li>4 more</li> </ul>                                                                              |           | LIVE | G   | C | હે                 | ۴             | ¢     |
| <ul> <li>MCP Server</li> <li>Assets</li> <li>01.Normal / Normal.album</li> </ul>                                                                                                    |           |      |     |   |                    |               |       |

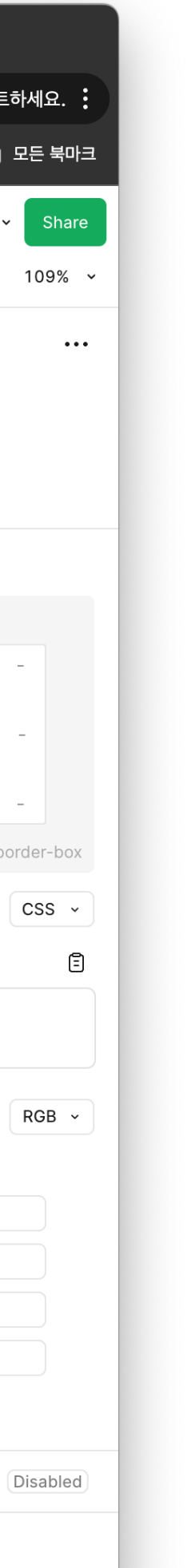

### 피그마 파일 구조화

#### Figma 아이콘 규칙

아이콘은 반드시 특정 프레임내 1-depth 이내에 속해 있어야 하며, 다음 이미지와 같이 구조화 되어 있어야 합니다.

|   | ₿    | ~          |       |                                        |   |
|---|------|------------|-------|----------------------------------------|---|
|   | [Pa  | lette      | e] lo | on ·                                   |   |
|   | [프로  | 르덕트]       | 디지    | 인시스템                                   |   |
|   | icor | n.resc     | ourc  | e                                      | Q |
| ~ | Rea  | dy fo      | r de  | velopment                              |   |
|   |      | Noth       | ning  | marked as ready for development yet.   |   |
|   | Lay  | ers        |       |                                        |   |
|   | #    | 01.N       | orm   | al                                     |   |
|   |      | <b>(</b> ) | *     | 01.Normal / Normal.face.plus           |   |
|   |      | ٠          | *     | 01.Normal / Normal.list.fill           |   |
|   |      | •          | *     | 01.Normal / Normal.chat.fill           |   |
|   |      |            | ÷     | 01.Normal / Normal.Keyboard            |   |
|   |      | ^          | *     | 01.Normal / Normal.arrow.nudge.up      |   |
|   |      |            | *     | 01.Normal / Normal.grid.Rectangle.fill |   |
|   |      |            | *     | 01.Normal / Normal.grid.square.fill    |   |

- 각 프레임(예: Normal, Bar 등)은 고유의 ID를 갖습니다. 프레임을 추가 또는 변경하는 경우 ID가 변경되므로, 변경 사실을 개발자에게 알려야 합니다.
- 개별 아이콘의 이름은 다음과 같은 형식입니다.

```
형식 : ${카테고리명} / ${아이콘명}예) 01.Normal / Normal.face.plus
카테고리 : normal
아이콘명 : face_plus
최종 파일명 : normal_face_plus.svg
```

개별아이콘이 위와 같은 형식의 이름을 갖지 않는 경우 프로그램이 실행 중 중단되거나, 아이콘이 다운로드 되지 않을 수 있습니다.

#### \* Flgma REST API 응답에 영향을 주는 요소 \* 디자이너와 협의 필요

## Figma URL 형식

#### https://www.figma.com/design/50iuHCDHyl3FRoBwq3NXpk/-Palette--Icon

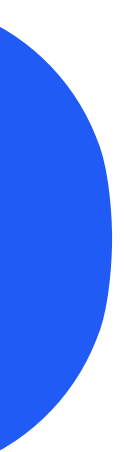

## Figma URL 형식

파일 타입

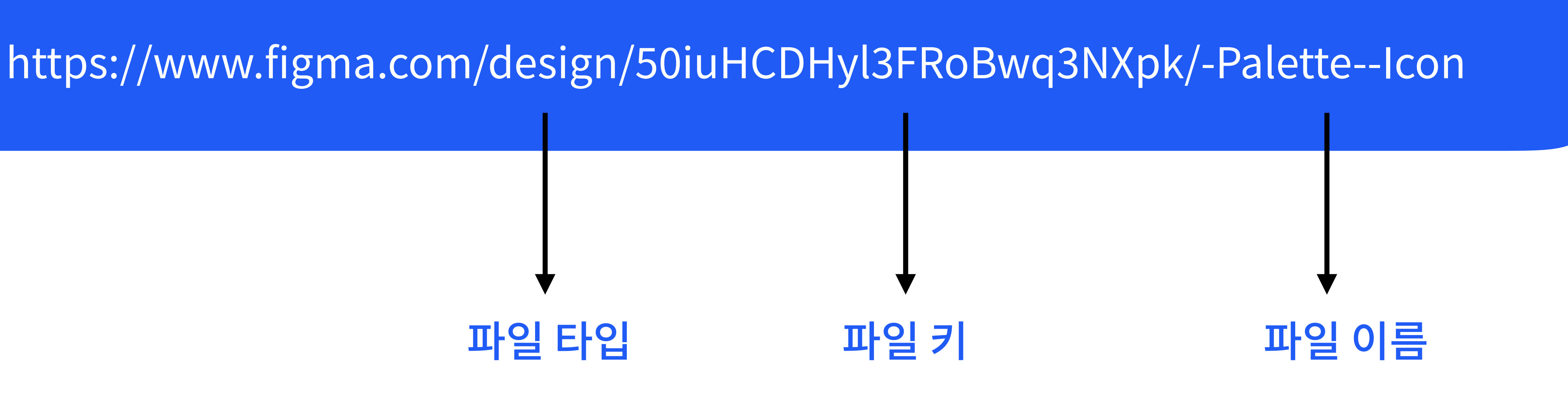

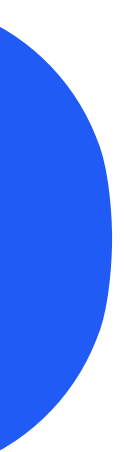

## Figma URL 형식

#### https://www.figma.com/design/50iuHCDHyl3FRoBwq3NXpk/-Palette--Icon

파일 키

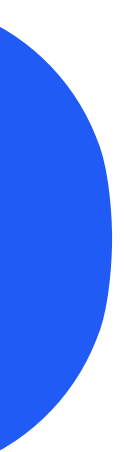

### 간단한 Figma REST API 테스트

<u>https://www.figma.com/</u> <u>developers/api#get-files-endpoint</u>

#### Try it out for yourself

file\_key

version (optional)

ids (optional)

depth (optional)

geometry (optional)

plugin\_data (optional)

branch\_data (optional)

+ Get personal access token What's this?

#### Your cURL command

curl -H 'X-FIGMA-TOKEN: <personal access token>'
'https://api.figma.com/v1/files/:file\_key'

Submit API Request

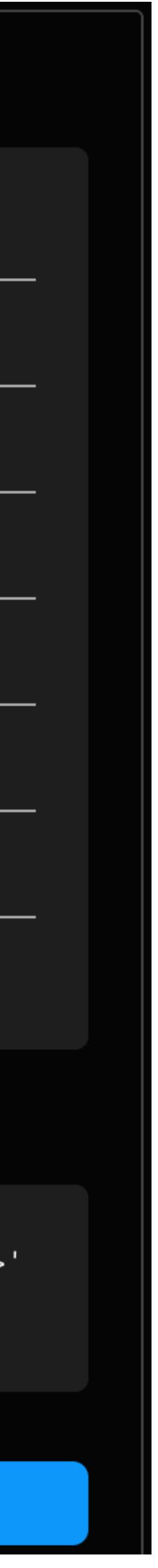

### 간단한 Figma REST API 테스트

file\_key와 access\_token을 넣어 Figma 파일 정보를 가져올 수 있다.

#### Try it out for yourself

#### fi50iuHCD\*\*\*\*\*\*\*\*\*NXpk

version (optional)

ids (optional)

depth (optional)

geometry (optional)

plugin\_data (optional)

branch\_data (optional)

+ Get personal access token What's this?

↑클릭해서 토큰 얻기

Your cURL command

curl -H 'X-FIGMA-TOKEN: <personal access token>'
'https://api.figma.com/v1/files/:file\_key'

Submit API Request

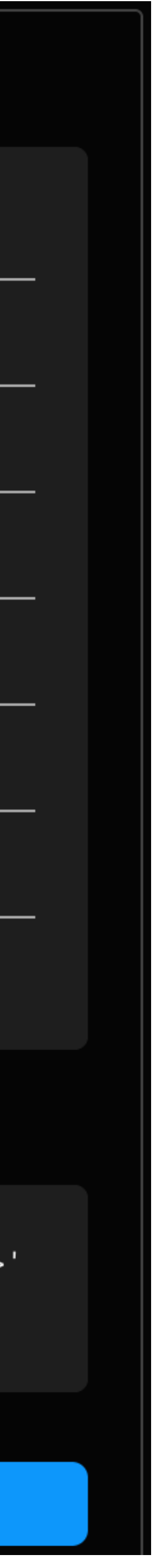

# 간단한 Figma REST API 테스트

API 요청에 대한 응답으로 JSON 형식의 Figma 파일 정보를 얻을 수 있다.

#### Your cURL command

q3NXpk'

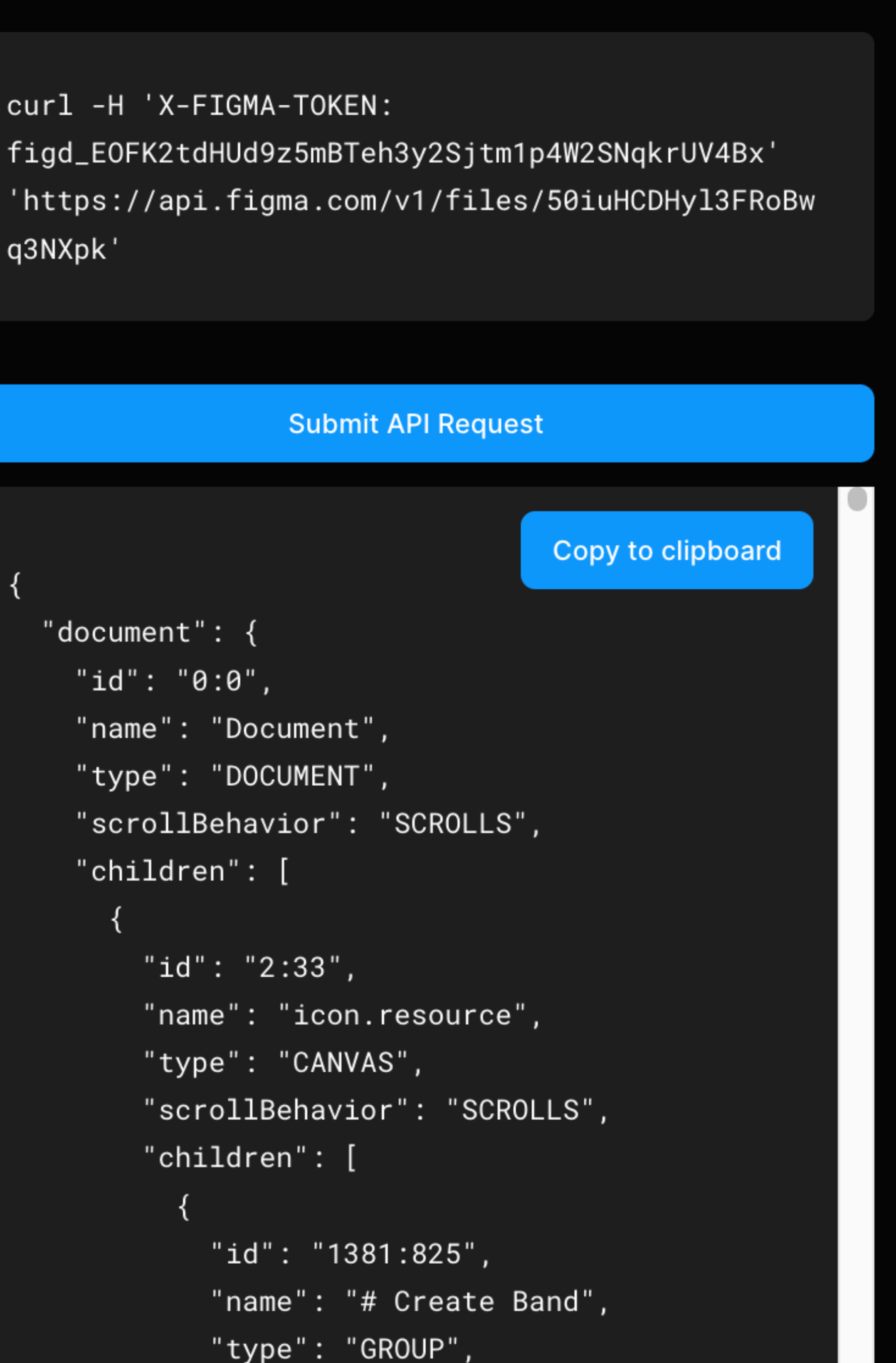

"aarallDahaydar", "CODOLLO

## Figma에서 Node란?

Figma 파일 내의 레이어 또는 객체. 모양, 텍스트, 컴포넌트까지 Figma 디자인 의 모든 요소는 노드로 표현된다.

\* 어떠한 요소를 클릭하면 url에서 노드 아이 디를 확인할 수 있다.

| 🛑 🔵 🍦 🧗 [Palette] Icon – Figma 🛛 🗙               | +                         |                   |                  |    |       |         |
|--------------------------------------------------|---------------------------|-------------------|------------------|----|-------|---------|
| ← → C ⋒ फ़ figma.com/design/50ir                 | uHCDHyl3FRoBwq3NXpk/-Pale | etteIcon?node-id= | 12140-1587&m=dev |    |       |         |
| 🔠 📘 🌀 🗖 🔄 🕨 👘 🗀 Android                          | PlayConsole               |                   |                  |    |       |         |
| ₿ ~                                              |                           |                   |                  |    |       |         |
| [Palette] Icon ~                                 |                           |                   |                  |    |       |         |
| I branch<br>[프로덕트] 디자인 시스템                       | Rectangle 1449            |                   |                  |    |       |         |
| (/) Ready for dev                                | 1                         |                   |                  |    |       |         |
| > icon.resource                                  | Q                         |                   |                  |    |       |         |
| <ul> <li>Ready for development</li> </ul>        |                           |                   |                  |    |       |         |
|                                                  |                           | Normal            |                  |    |       |         |
| 01.Normal<br>⊕ Edited 2 months ago               |                           |                   |                  |    |       |         |
|                                                  |                           |                   |                  |    |       |         |
|                                                  |                           | +                 | Q                | 00 | ?     | :       |
|                                                  |                           |                   |                  |    |       |         |
|                                                  |                           |                   |                  |    |       |         |
|                                                  |                           |                   |                  |    |       |         |
|                                                  |                           | (                 | Ð                | =  | ര     | <b></b> |
|                                                  |                           | Ŭ                 | U                | -  |       | Ŭ       |
|                                                  |                           |                   |                  |    |       |         |
|                                                  |                           |                   |                  |    |       |         |
| # 01.Normal                                      |                           |                   |                  |    |       |         |
| 😁 💠 01.Normal / Normal.applying.fill             |                           | ₽                 | <u>ن</u>         | Ø  | &     |         |
| 🎯 💠 01.Normal / Normal.face.plus                 |                           |                   |                  |    |       |         |
| 🗉 💠 01.Normal / Normal.list.fill                 |                           |                   |                  |    |       |         |
| 🛖 💠 01.Normal / Normal.chat.fill                 |                           |                   |                  |    |       |         |
| O1.Normal / Normal.Keyboard                      |                           | >                 | >                | >  | < < < | ¢       |
| O1.Normal / Normal.arrow.nudge.up                |                           |                   |                  |    |       | -       |
| 🖬 💠 01.Normal / Normal.grid.Rectangle.fill       |                           |                   |                  |    |       |         |
| 01.Normal / Normal.grid.square.fill              |                           |                   |                  |    |       |         |
| O1.Normal / Normal.voice.off.fill                |                           | 0                 |                  |    | 6     | 0       |
| O1.Normal / Normal.voice.off2.fill               |                           | 6,                | $(\cdot,\cdot)$  | •  | Ø     | Ō       |
| • 01.Normal / Normal.lock.fill                   |                           |                   |                  |    |       |         |
|                                                  |                           |                   |                  |    |       |         |
| <ul> <li>O1.Normal / Normal.view.list</li> </ul> |                           |                   |                  |    |       |         |
| 🖸 💠 01.Normal / Normal.mail                      |                           | 0                 | @                | ♥ø | X     | *       |
| 🖽 💠 01.Normal / Normal.shop                      |                           |                   |                  |    |       |         |
| 📜 🔹 01.Normal / Normal.Shift                     |                           |                   |                  |    |       |         |
| 🕼 💠 01.Normal / Normal.settings.square           |                           |                   |                  |    |       | <       |
| O1.Normal / Normal.check.square                  |                           |                   |                  |    |       |         |
| O1.Normal / Normal.check.square.fill             |                           |                   | •                |    |       |         |

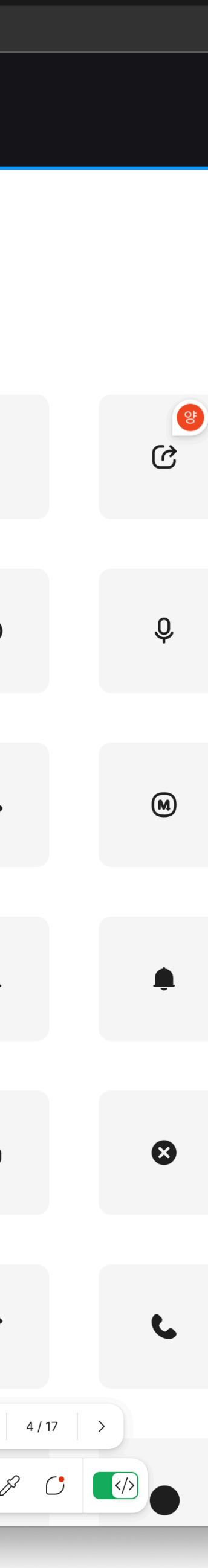

## Figma에서 Node란?

요소(아이콘 또는 프레임 등)를 클릭하면, 브라우저 주소창에 node-id가 노출 됩니다.

| <ul> <li>Palette] Icon - Figma x +</li> <li>C G G G figma.com/design/50iuHCDHyI3FRoBwq3NXpk/-PaletteIcon?node-id=12140-1587&amp;m=dev</li> <li>C G C G P PlayConsole </li> <li>PlayConsole </li> <li>PlayConsole </li> <li>C Rectangle 1449</li> <li>C Rectangle 1449</li> <li>C Rectangle 1449</li> <li>C Rectangle 1449</li> </ul>                                                                                                    |            |
|----------------------------------------------------------------------------------------------------|------------|
| ← → C ∩ Image: figma.com/design/50iuHCDHyl3FRoBwq3NXpk/-Palettelcon?node-id=12140-1587&m=dev   Image: figma.com/design/50iuHCDHyl3FRoBwq3NXpk/-Palettelcon?node-id=12140-1587&m=dev   Image: figma.com/design/50iuHCDHyl3FRoBwq3NXpk/-Palettelcon?node-id=12140 <                                                                                                    |            |
| Image: Section Section Sec |            |
| 응 ·       □         [Palette] Icon ·       Ibranch         Ibranch       □         [프로덕트] 디자인 시스템       □         ⑦ Ready for dev       1         > icon.resource       Q                                                                                                    |            |
| > icon.resource Q                                                                                                    |            |
| > icon.resource Q                                                                                                    |            |
|                                                                                                    |            |
| <ul> <li>Ready for development</li> <li>01.Normal</li> <li>① Edited 2 months ago</li> </ul>                                                                                                    |            |
| Image: Constraint of the second second sec            | :          |
|                                                                                                    | <b>;;;</b> |
| # 01.Normal                                                                                                    |            |
| <ul> <li>O1.Normal / Normal.applying.fill</li> <li>O1.Normal / Normal.face.plus</li> </ul>                                                                                                    |            |
| <ul> <li>O1.Normal / Normal.list.fill</li> <li>O1.Normal / Normal.Keyboard</li> <li>O1.Normal / Normal.Keyboard</li> <li>O1.Normal / Normal.arrow.nudge.up</li> </ul>                                                                                                    | ¢          |
| <ul> <li>01.Normal / Normal.grid.Rectangle.fill</li> <li>01.Normal / Normal.grid.square.fill</li> <li>01.Normal / Normal.voice.off.fill</li> <li>01.Normal / Normal.voice.off2.fill</li> </ul>                                                                                                    | A          |
| <ul> <li>O1.Normal / Normal.lock.fill</li> <li>O1.Normal / Normal.shop.fill</li> <li>O1.Normal / Normal.GPS</li> </ul>                                                                                                    |            |
| <ul> <li>Image: Normal / Normal.view.list</li> <li>Image: Ohnormal.mail</li> <li>Image: Ohnormal.mail</li> <li>Image: Ohnormal.shop</li> </ul>                                                                                                    | *          |
| t≡ ♦ 01.Normal / Normal.Shift                                                                                                    | <          |
| Image: Working Settings.square       Image: Working Settings.square       Image: Working Setting Settings.square       Image: Working Setting Setting Settings.square       Image: Working Setting Setting Seting Setting Setting Setting Seting Seting Set                                                                                                    |            |

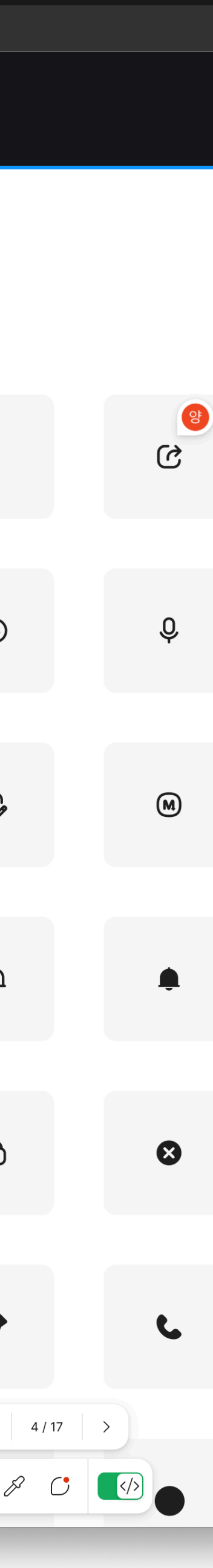

## Figma<sup>2</sup> Node Id

#### .../50iuHCDHyl3FRoBwq3NXpk/-Palette--Icon?node-id=12580-1814

노드 아이디

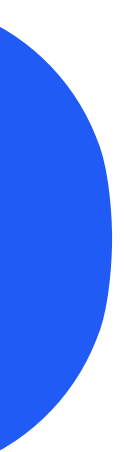

## **Figma File REST API**

(GET) https//api.figma.com/v1/files/파일키?ids=node\_id

// 응답 샘플  $\bullet$   $\bullet$   $\bullet$ "components": { "13084:1482": { --> node\_id "key": "4e189da2203df00284cc38f43b0927c19c626c46", "name": "01.Normal / Normal.applying.fill", "description": "", "remote": false, "documentationLinks": [] **,** 

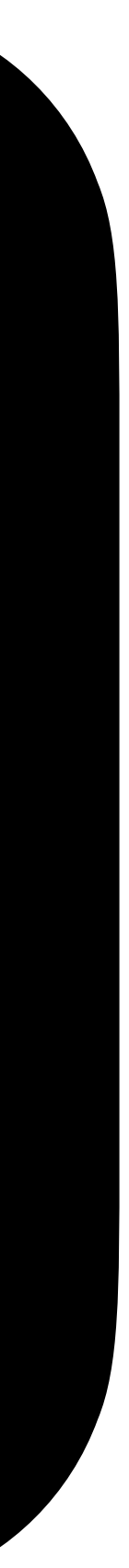

## Figma Image REST API

(GET) https//api.figma.com/v1/images/파일키

[벡터 아이콘인 경우] https://api.figma.com/v1/images/파일키?ids=노드아이디&format=svg

[비트맵 아이콘인 경우] https://api.figma.com/v1/images/파일키?ids=노드아이디&format=png&scale=4

## Figma Image API

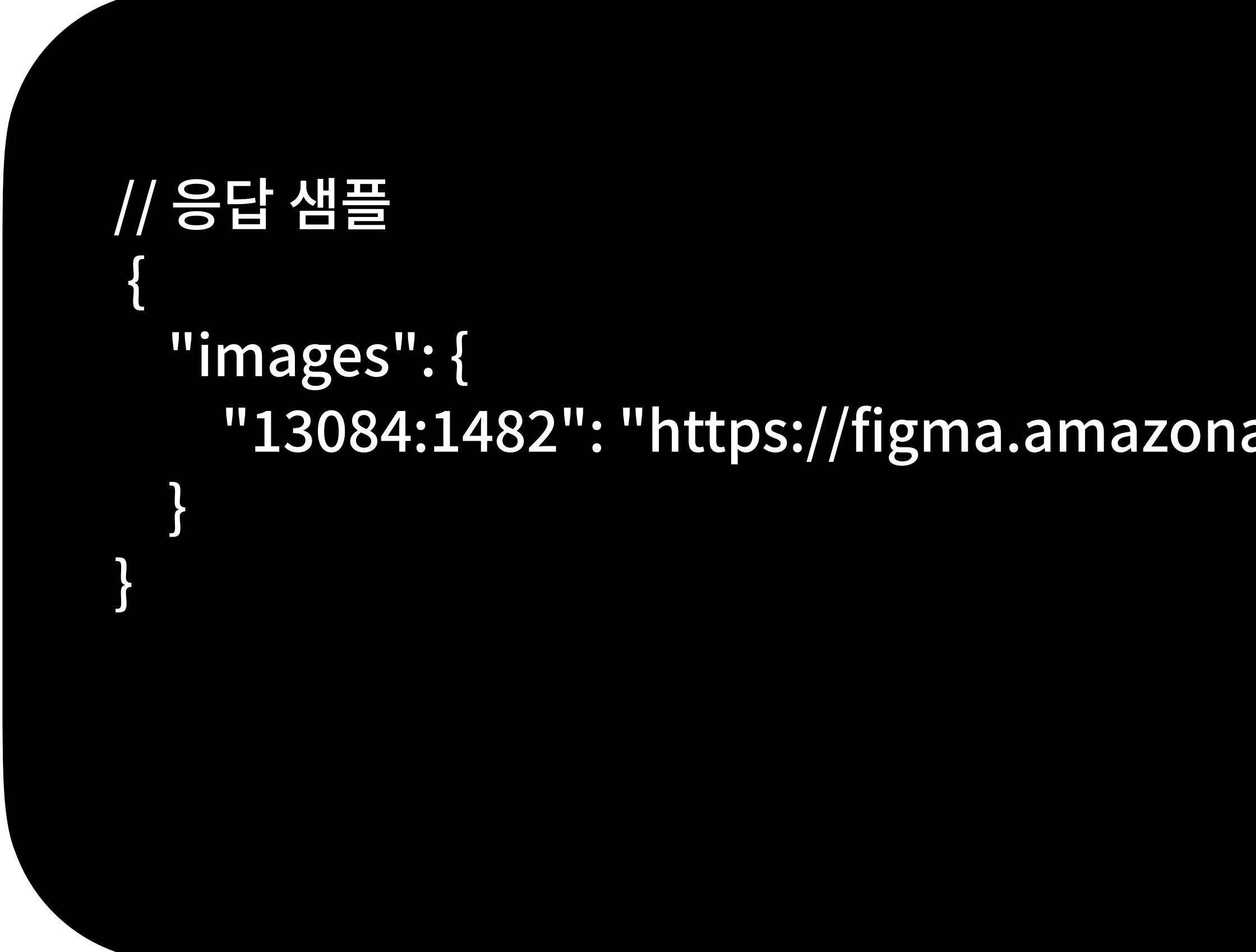

"13084:1482": "https://figma.amazonaws.com/images/6253c8fc-b981-b770e06bcdd0"

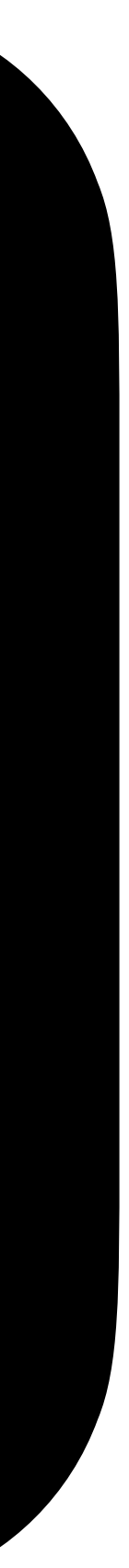

## Figma Image API

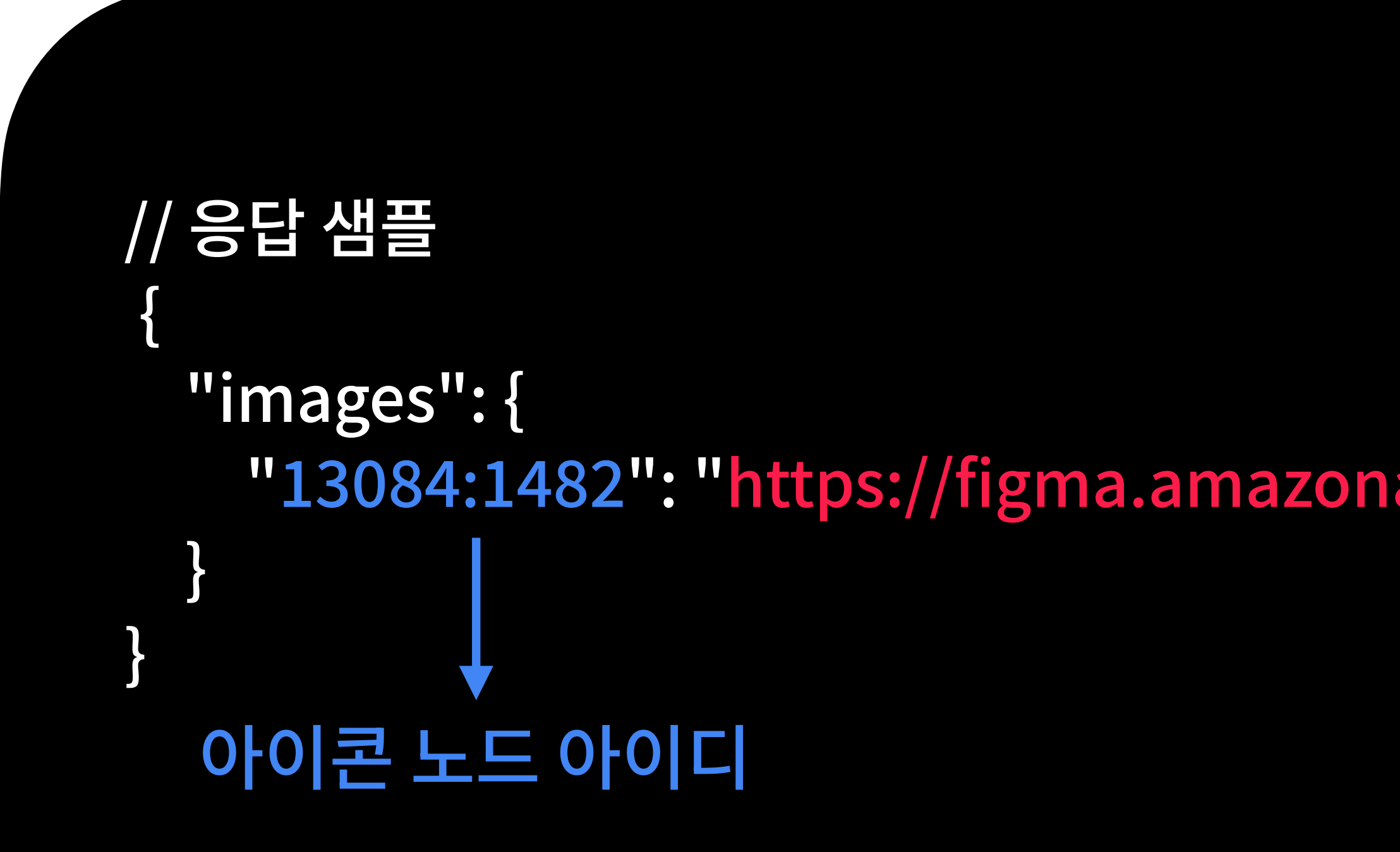

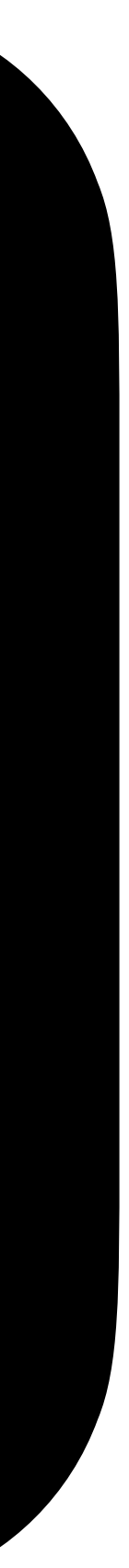

## 3 KMP로 아이콘 동기화 핵심 로직 만들기

## Why KMP?

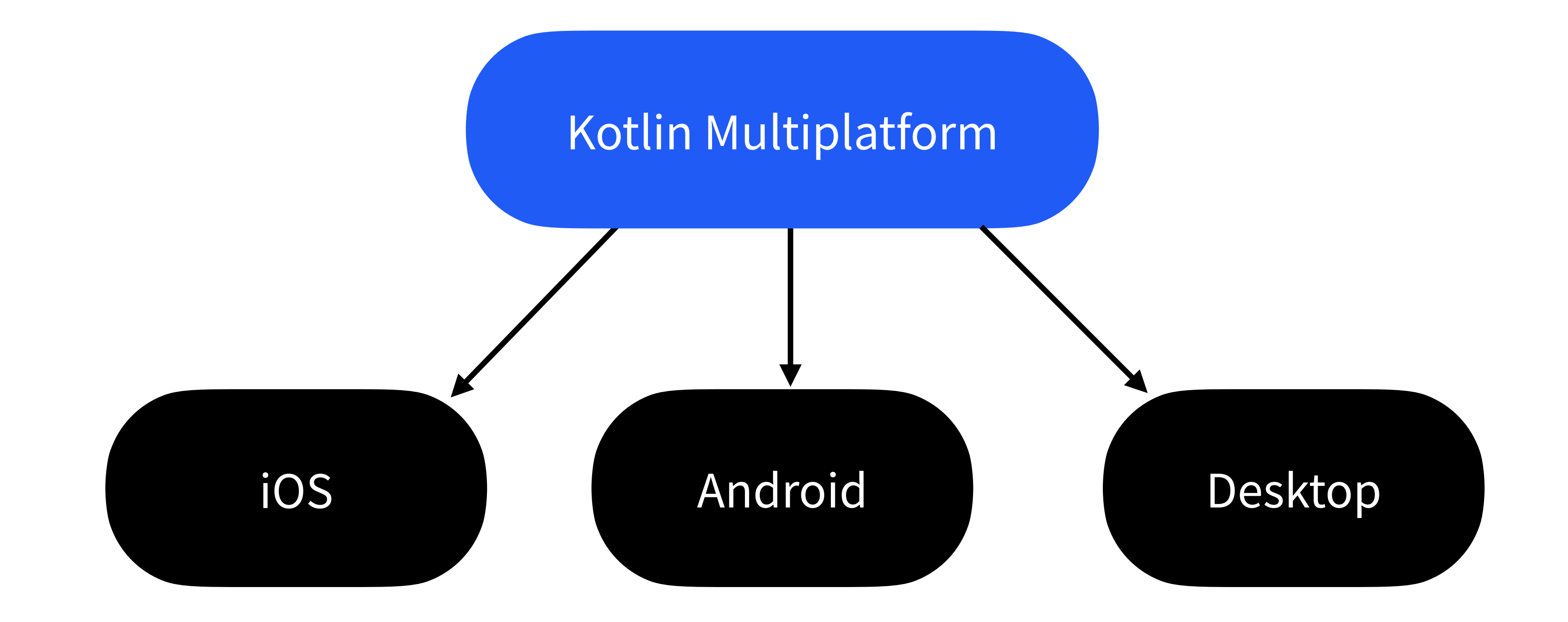

## Why KMP?

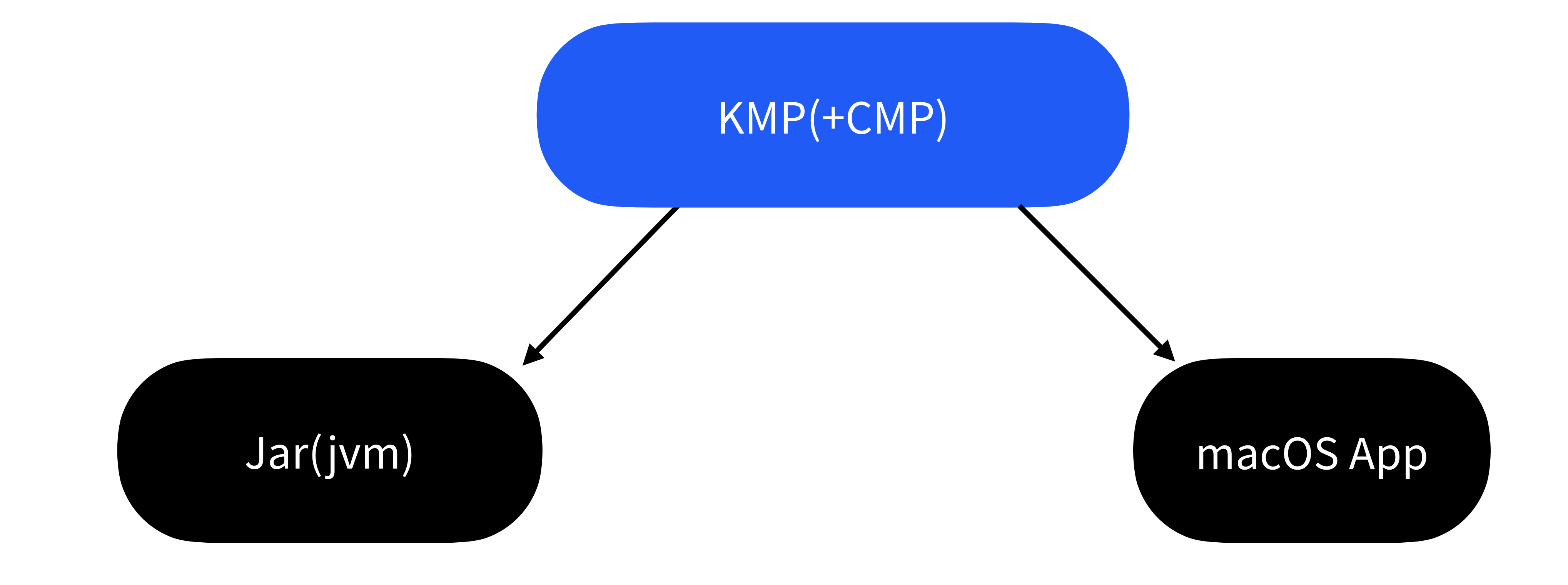

### 프로젝트 모듈 구성

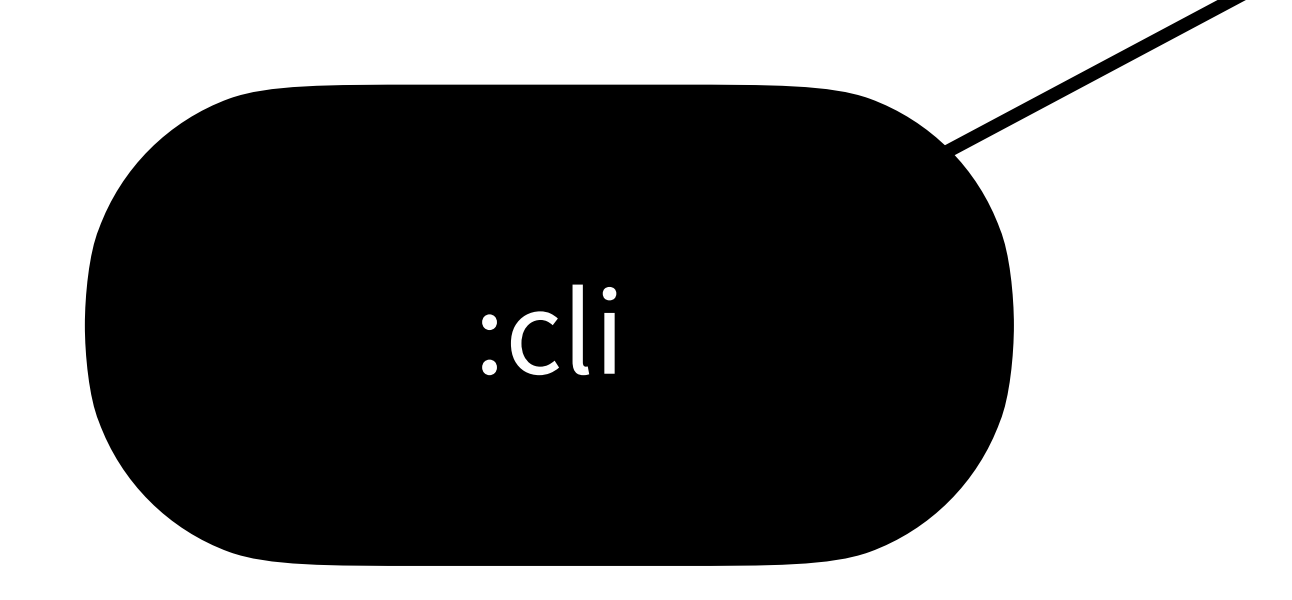

#### :composeApp

:core

## 아이콘 동기화 프로세스 개요 (:core 모듈)

#### 아이콘 정보 가져오기

#### 아이콘 다운로드

#### 아이콘 변환 (Optional)

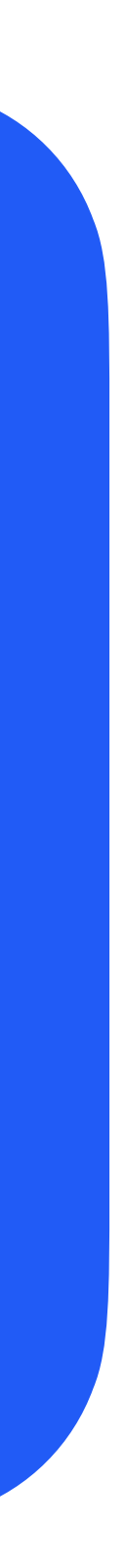

// 파일정보 가져오기

@Serializable data class FileResponse(val components:Map<String, Component>) // File API 응답 모델

class RetrieveFileUseCase(private val client:HttpClient) { // Ktor Http Client
suspend operator fun invoke(
fileKey: String,
ids: String
): FileResponse {
return client.get("files/\$fileKey") {
 parameter("ids", ids)
}.body<FileResponse>()
}

// 아이콘 정보 가져오기

@Serializable

data class ImageResponse(val images: Map<String, String?>) // Image API 응답 모델

class RetrievelconsUseCase(private val client:HttpClient) { suspend operator fun invoke( fileKey:String, // 파일키 ids: String, // 아이콘 노드 아이디 목록, 예)12345:12, 23423:354, 34342:123 format:String, // svg 또는 png scale:Int? = null

): ImageResponse { return client.get("images/\${fileKey}") { parameter("ids", ids) parameter("format", format) if(scale!=null) parameter("scale", scale.toString()) }.body<ImageResponse>()

#### // 아이콘 다운로드

```
class DownloadIconsUseCase(
  private val client: HttpClient,
  suspend operator fun invoke
    imageResponse: ImageResponse,
  ) {
    imageResponse.images.forEach { entry ->
       val iconUrl = entry.value?: return // 아이콘 url
       val iconFile:File = ... // 다운로드 받을 경로
      client.get(iconUrl)
         .bodyAsChannel()
         .copyAndClose(iconFile.writeChannel()) // Ktor 클라이언트를 통해 아이콘 다운로드 받기
```

### SVG 변환하기

안드로이드에서는 SVG 파일을 직접적으 로 참조할 수 없으므로, Vector Asset Studio가 생성한 XML 을 참조해야 한다.

|                                                                | Asset                                                                                                    | t Studio                    |
|----------------------------------------------------------------|----------------------------------------------------------------------------------------------------|-----------------------------|
|                                                                | Configure Vector Asset                                                                                                    |                             |
| Asset type:<br>Name:<br>Path:<br>Size:<br>Opacity:<br>Enable a | <ul> <li>Clip art <ul> <li>Local file (SVG, PSD)</li> <li>svg_logo</li> <li>/Users/user/Desktop/svg_logo.svg</li> <li>300 dp X 300 dp</li> <li>100 %</li> <li>auto mirroring for RTL layout</li> </ul> </li></ul> | <text><text></text></text>  |
| ?                                                              |                                                                                                    | Cancel Previous Next Finish |
|                                                                |                                                                                                    |                             |

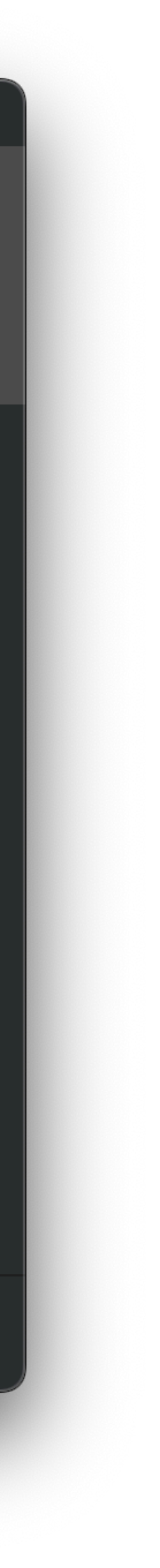

### Svg2Vector.java

1. ASOP에서 SVG를 VectorDrawable로 변환하는 Java 툴을 제공한다.

2. 직접 빌드하여 CLI 툴로 사용할 수 있다.

3. Svg2Vector.java가 포함된 코드는 Maven Central 및 Google Maven에서 공식적으로 배포되는 아티팩트로는 제공되지 않는다.

### tools.base:sdk-common 의존하기 (비공식적/불완전)

// 최신 버전은 Google Maven에서 확인 가능 // 이 라이브러리는 공식적인 API가 아니며 언제든 깨질 수 있습니다. // 의존성 트리가 매우 크고 Android Studio의 내부 도구와 tightly coupled 되어 있습니다.

dependencies {

implementation("com.android.tools:sdk-common:31.7.2")

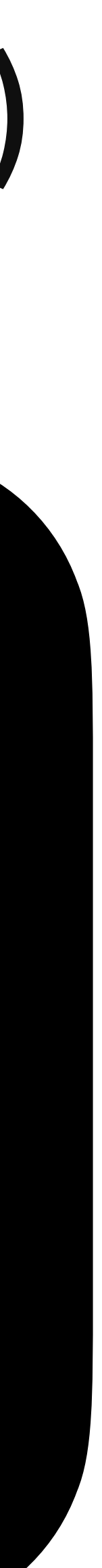

#### // SVG 파일 XML로 변환하기

class ConvertSvg2VectorUseCase{

operator fun invoke( srcPath: String, // SVG 파일 경로

outputDir: String, // XML 파일이 저장될 디렉토리 경로 fileName: String, // 변환될 XML 파일명

): String {

val xmlFile = File(outputDir, "\${fileName}.xml") val srcFile = File(srcPath)

Svg2Vector.parseSvgToXml

java.nio.file.Path.of(srcFile.toURI()),

xmlFile.outputStream()

// SVG파일을 Android Vector 형식의 XML로 변환 return xmlFile.absolutePath

## 4 빌드하기 ( JAR 및 macOS 앱)

## 애플리케이션 Build 하기

- CLI(Command Line Interface) 툴로 이용할 JAR 빌드
- GUI 툴로 이용할 macOS 데스크톱 앱 빌드

**기** 학 IAR 빅디

## 4-1 CLI 툴로 이용할 JAR 빌드

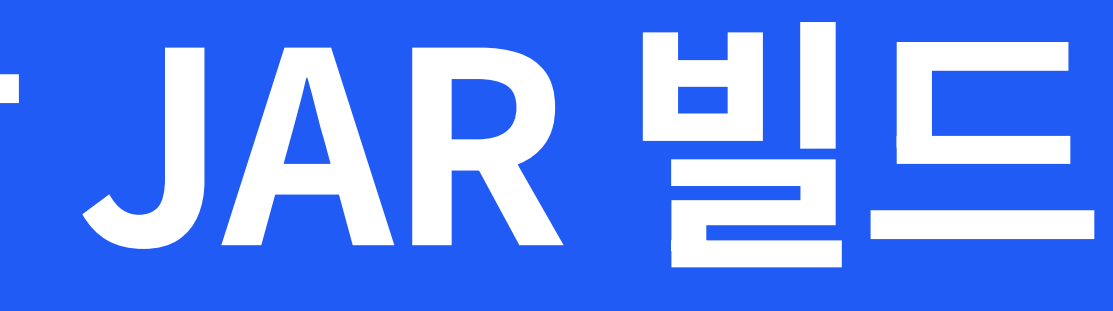

#### // JAR로 만들기 위해 메인 메서드 만들기

#### // :cli 모듈의 build.gradle.kts

```
val fatJar = task("fatJar", type = Jar::class) {
  manifest { attributes["Main-Class"] = "us.band.figicon.cli.Runner" }
  from(
     configurations.runtimeClasspath.get()
       .map({ if (it.isDirectory) it else zipTree(it) })
  with(tasks.jar.get() as CopySpec)
  duplicatesStrategy = DuplicatesStrategy.EXCLUDE
```

```
tasks {
  "build" {
    dependsOn(fatJar)
```

### JAR 빌드하기

\$ ./gradlew :cli:build

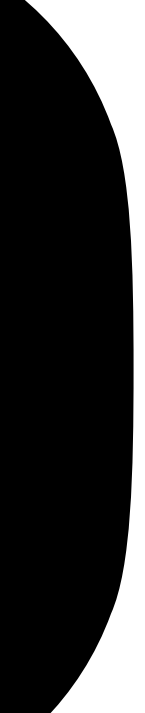

### 빌드된 JAR 파일 경로

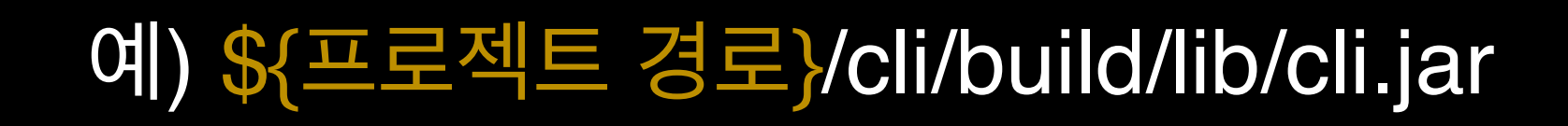

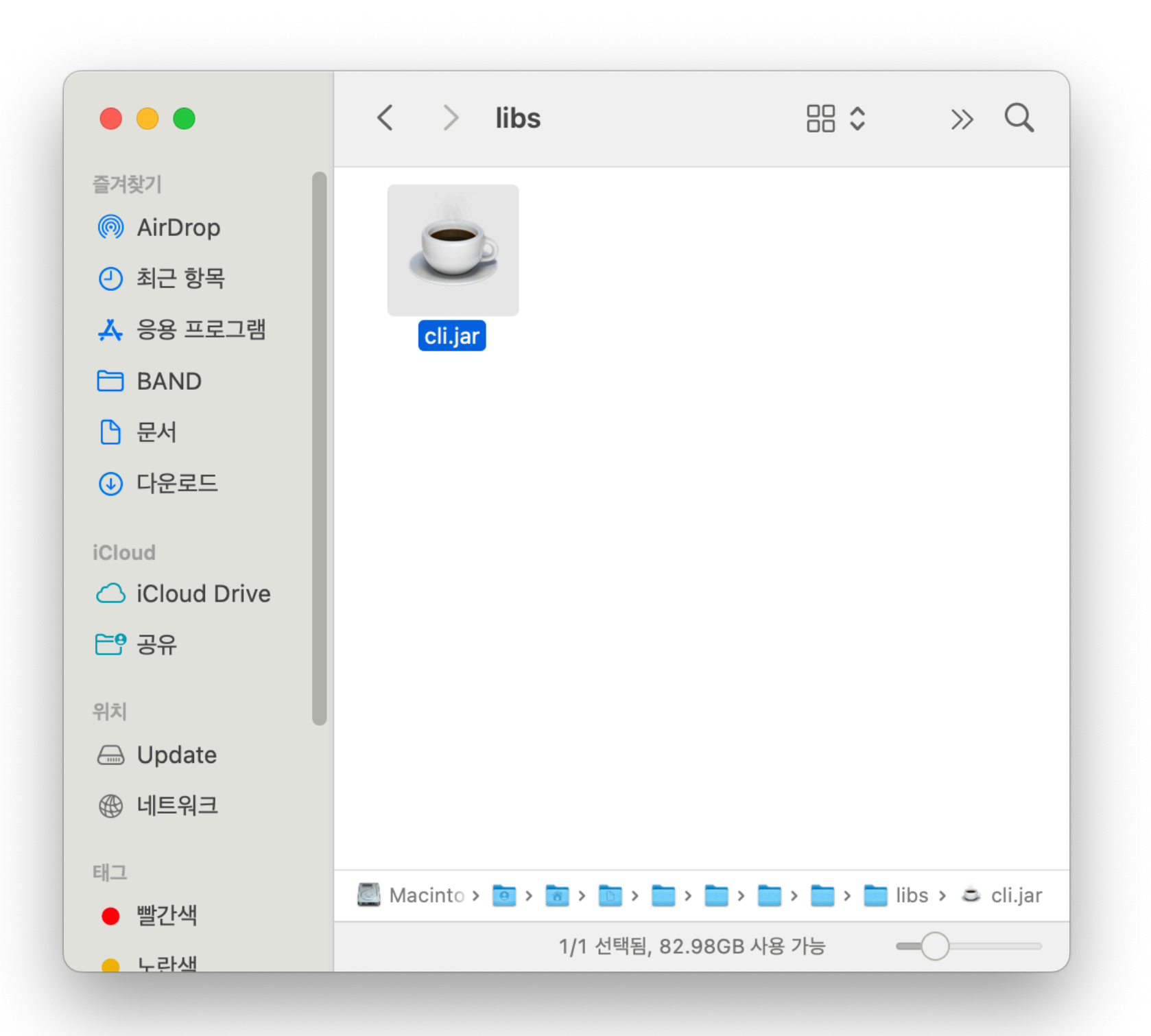

### JAR 실행

#### \$ java -jar cli.jar

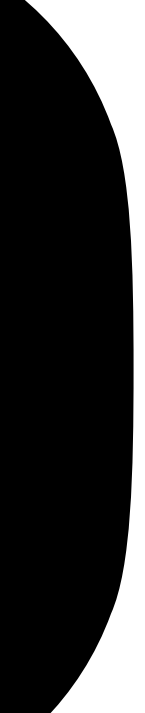

### Jenkins로 응용예시

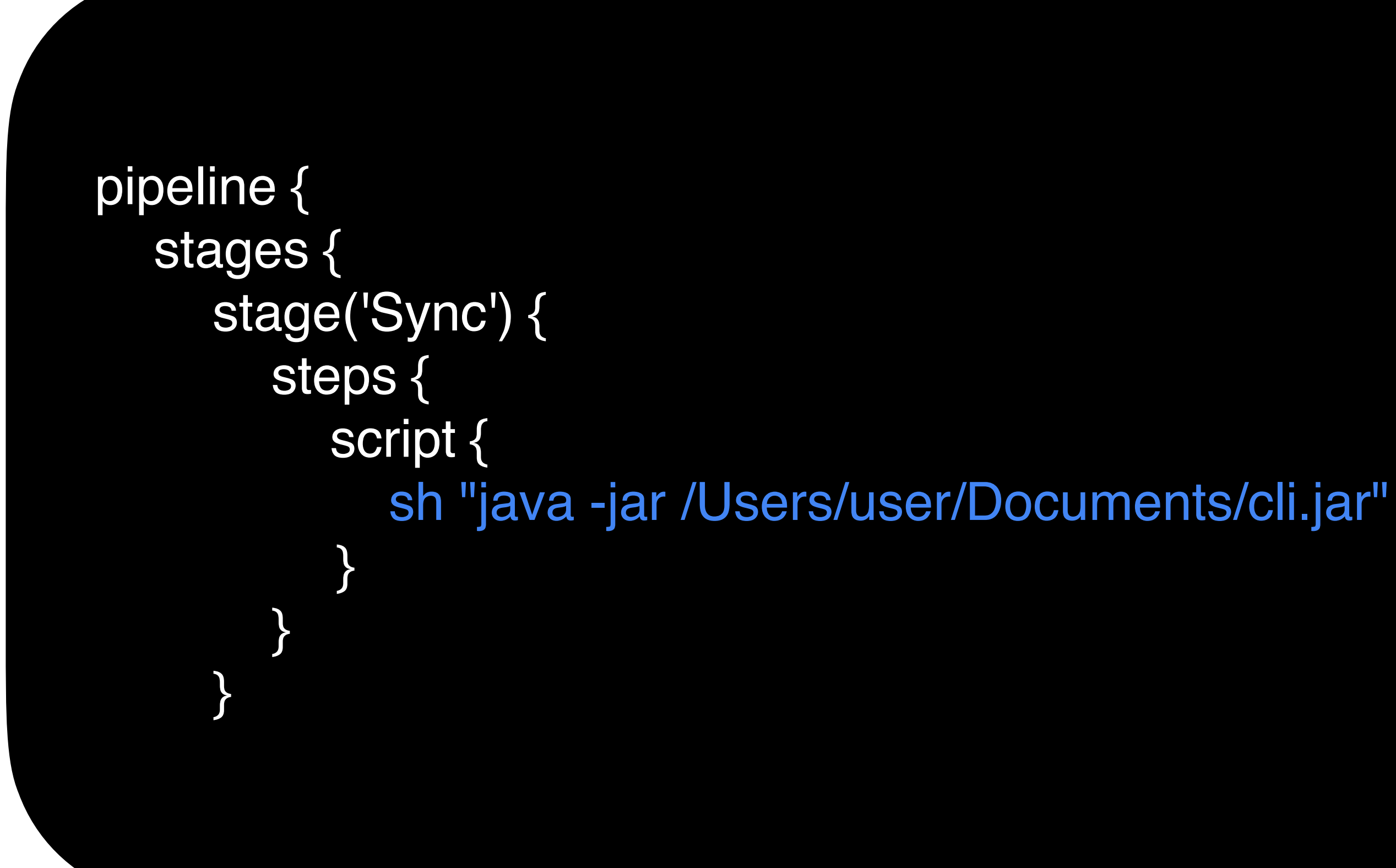

| ••                | Sync with Figicon - Jenkins × +                                 |    |
|-------------------|-----------------------------------------------------------------|----|
| ← →               | <ul> <li>C û ▲ 주의 요함 ci.band.nave ④ ☆ ▷ ○ &gt;&gt; 업</li> </ul> | 데  |
|                   | N G C 🧐 N Y C Android ờ PlayConsole 🗞                           | Ľ  |
|                   | Jenkins a v                                                     | ~  |
| Dasł              | nboard > Sync with Figicon >                                    |    |
| =                 | Status                                                          |    |
|                   | Changes                                                         |    |
| $\triangleright$  | 지금 빌드                                                           |    |
| ତ                 | 구성                                                              |    |
| ⑩                 | Pipeline 삭제                                                     |    |
| $\Leftrightarrow$ | Move                                                            |    |
| Q                 | Full Stage View                                                 |    |
| Ø                 | Rename                                                          |    |
| ?                 | Pipeline Syntax                                                 |    |
| Bui               | lds                                                             | 00 |
| Q                 | Filter                                                          |    |
| 202               | 25년 4월 11일                                                      |    |
| $\oslash$         | #26 오후 3:41                                                     |    |
| i.band.na         | avercorp.com/job//build?                                        |    |

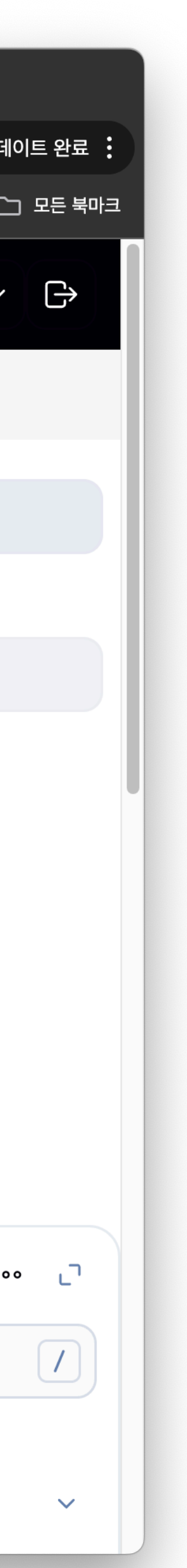

## 4-2 mac 0 5 음 앱 빌드

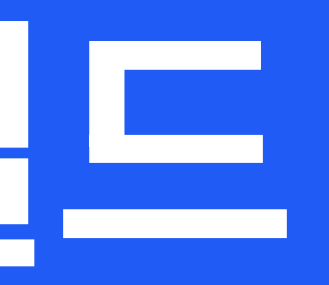

// :composeApp 모듈의 build.gradle.kts

plugins {
 id("org.jetbrains.kotlin.multiplatform")
 id("org.jetbrains.compose")
 id("org.jetbrains.kotlin.plugin.compose")
}

```
// :composeApp 모듈의 build.gradle.kts
plugins { ... }
kotlin {
  jvm("desktop")
  sourceSets {
     val desktopMain by getting
     desktopMain.dependencies {
       implementation(project(":core"))
    }
```

// :composeApp 모듈의 build.gradle.kts

kotlin { jvm("desktop")

> sourceSets { val desktopMain by getting desktopMain.dependencies { implementation(project(":core")) // compose 관련 의존성 추가

> > implementation(compose.runtime) implementation(compose.foundation) implementation(compose.material) implementation(compose.ui) implementation(compose.components.resources) implementation(compose.components.uiToolingPreview) implementation(compose.desktop.currentOs) implementation(libs.kotlinx.coroutines.swing)

// :composeApp 모듈의 build.gradle.kts

```
compose.desktop {
  application {
     mainClass = "us.band.figicon.MainKt"
     nativeDistributions {
       targetFormats(TargetFormat.Dmg, TargetFormat.Msi, TargetFormat.Deb)
       packageName = "Figicon"
       packageVersion = "1.0.0"
       macOS{
         val iconPath = project.file("src/desktopMain/ic_launcher.icns")
         iconFile.set(iconPath)
```

// src/desktopMain/kotlin/us/band/figicon/Main.kt

```
fun main() = application {
```

```
Window(
  onCloseRequest = ::exitApplication,
  title = "Figicon",
) {
  val navController = rememberNavController()
  NavHost(navController = navController, startDestination = Route.MAIN.name) {
    composable(route = Route.MAIN.name) {
       MainScreen(...)
    }
    composable(route = Route.SETTINGS.name) {
      SettingsScreen(...)
```

### macOS 앱 빌드하기

\$ ./gradlew :composeApp:packageMsi

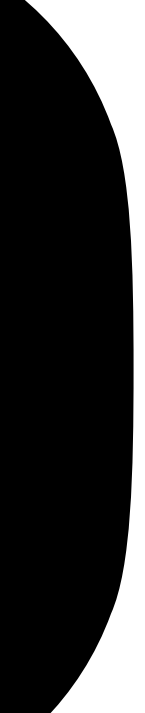

### 빌드 된 macOS 앱 경로

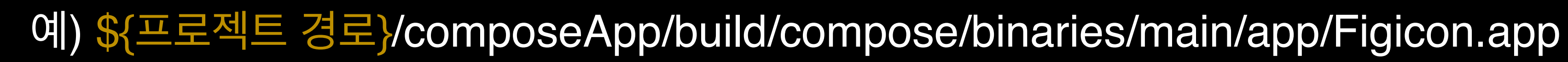

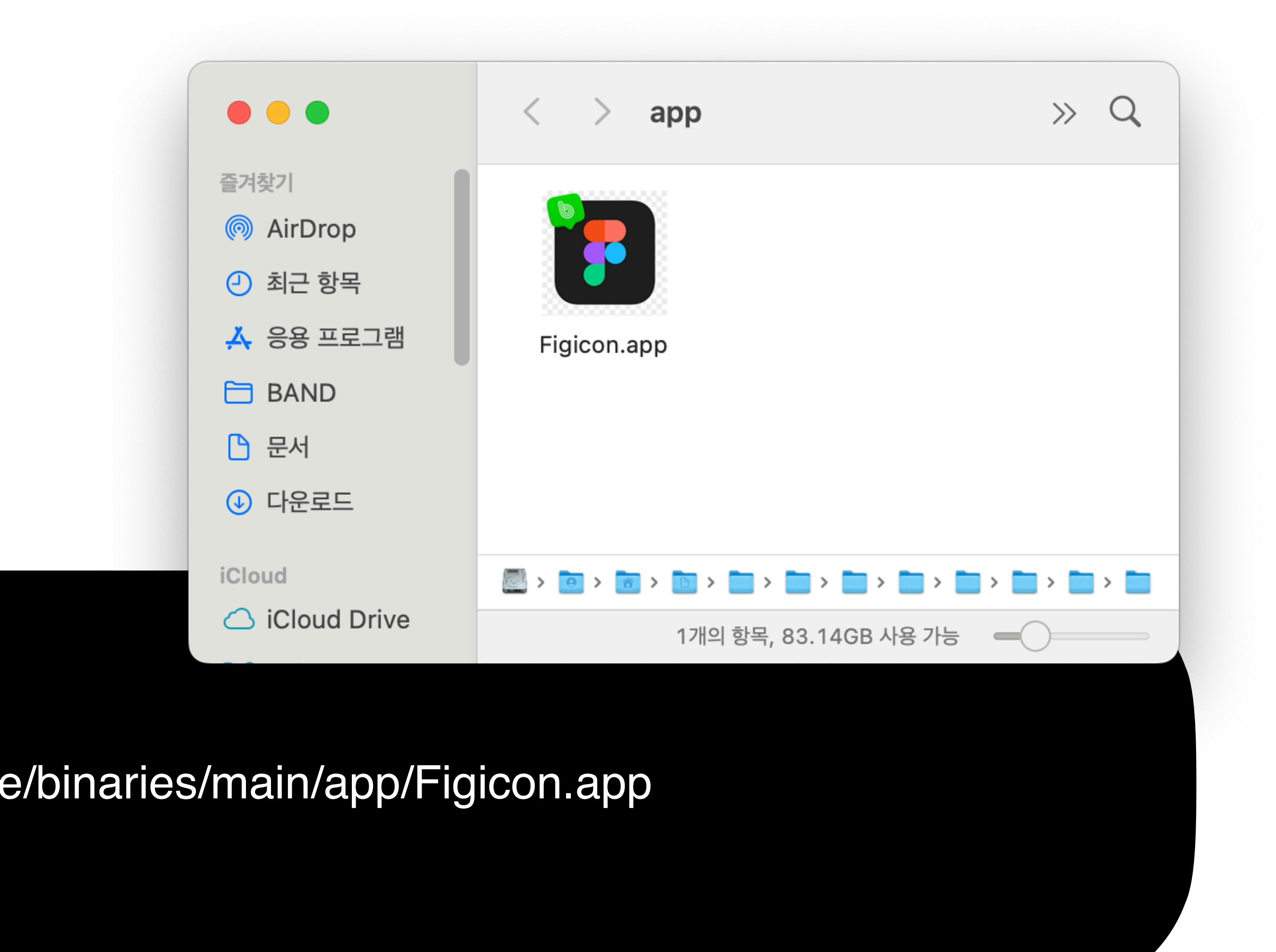

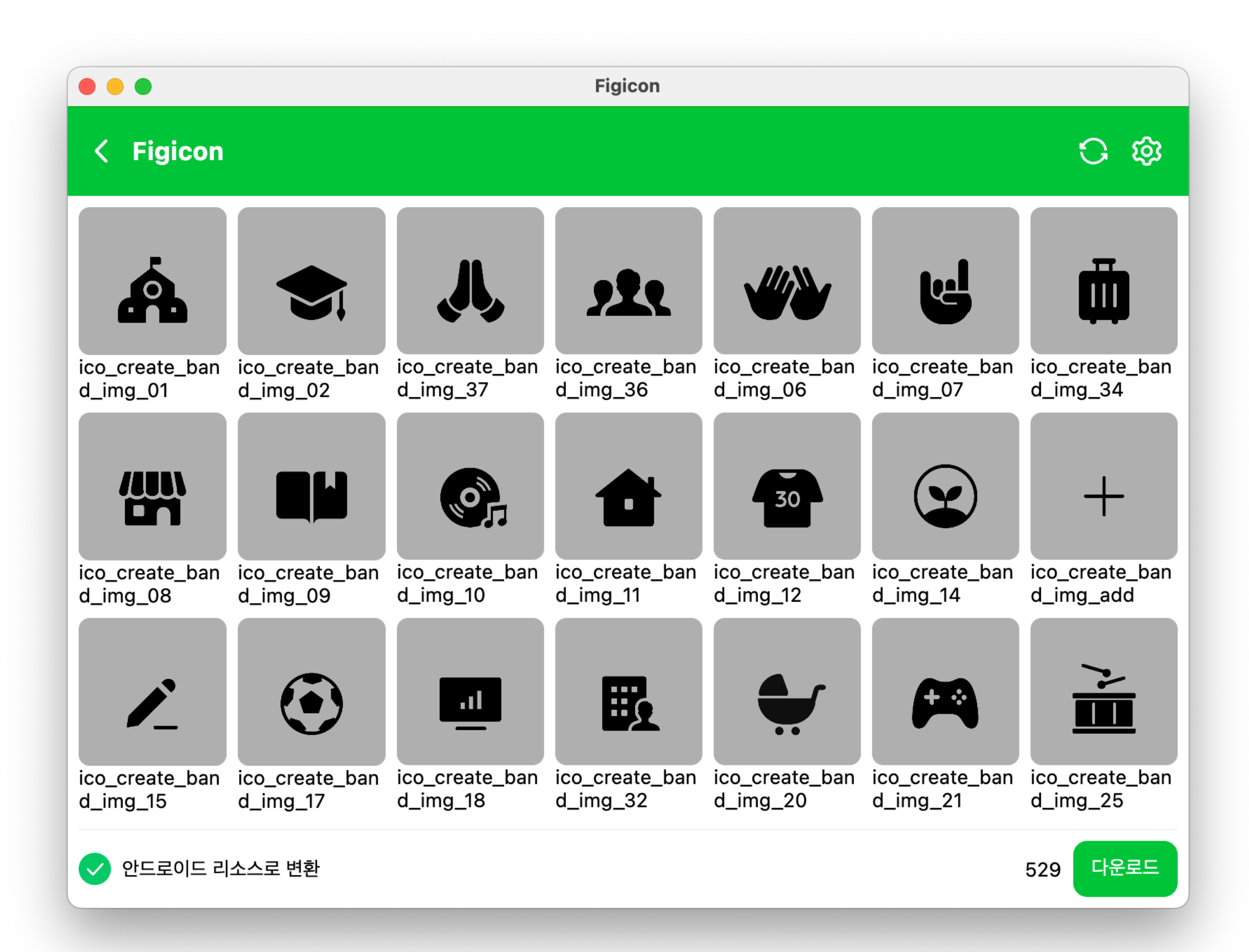

#### Figicon í 🔴 🔴 🔵 💧 < 설정</p> Figma 정보 Access Token figd\_ File Key

50iuHCDHyl3FRoBwq3NXpk

#### SVG Ids

12140-1587,12580-1631,12580-1632,12588-1591,12588-1582,12580-2017

#### PNG lds

12580-2359

#### 출력 정보

#### 리소스 다운로드 경로

/Users/user/Documents/dev/Android/BAND/libraries/icons/src/commonMain/composeResources/drawable

#### 생성된 파일 경로

/Users/user/Documents/dev/Android/BAND/libraries/icons/src/commonMain/kotlin

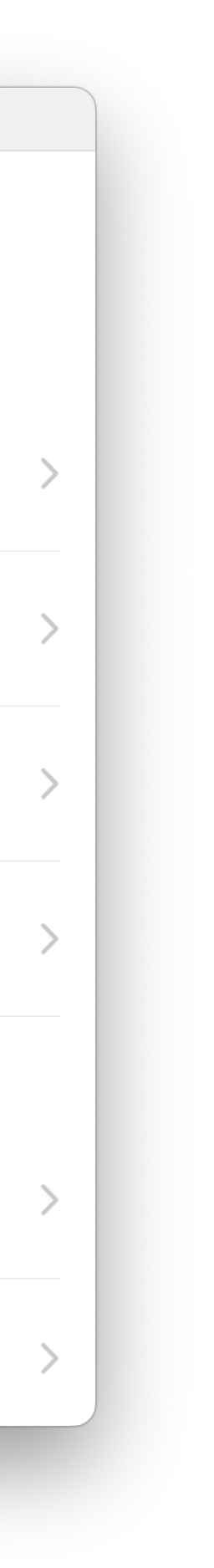

## Thank You